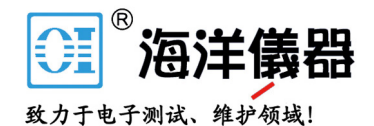

# 数字功率计

GPM-8213

使用手册

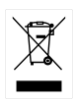

ISO-9001 CERTIFIED MANUFACTURER

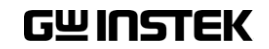

电话:010-62176775

本手册所含资料受到版权保护,未经固纬电子实业股份有限公司预 先授权,不得将手册内任何章节影印、复制或翻译成其它语言。

本手册所含资料在印制之前已经过校正,但因固纬电子实业股份有 限公司不断改善产品,所以保留未来修改产品规格、特性以及保养 维修程序的权利,不必事前通知。

固纬电子实业股份有限公司 新北市土城区中兴路 7-1号

目录

| <mark>安</mark> 全说明 | 5                         |
|--------------------|---------------------------|
| <u>产</u> 品介绍       | 9                         |
|                    | 特点10                      |
|                    | 外观14                      |
|                    | 设置22                      |
| 基本设置               | 25                        |
| 至中 《 显             |                           |
|                    | 设置;以重记因                   |
|                    | 设置系统状态                    |
|                    |                           |
| 测量和其他功能            | <u>لا</u>                 |
|                    | 测量功能44                    |
|                    | 其他功能47                    |
|                    | 积分测量功能49                  |
| <b>沅</b> 积         | -6                        |
|                    |                           |
|                    | 返且远往江附及口                  |
|                    | 2077201101 Ja             |
| <u>指</u> 令概述       | 60                        |
|                    | 指令语法60                    |
|                    | 指令列表63                    |
| 74.3.              |                           |
| 来 [[1]             |                           |
|                    | 观俗97                      |
|                    | Declaration of Conformity |
|                    | Declaration of Comonnity  |
|                    | 切干 (羽里104                 |

| IEC-62301 简介      |                  | 106 |
|-------------------|------------------|-----|
| EUP Directive Lot | 6 specifications | 107 |

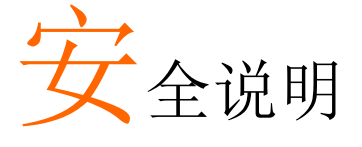

本章节包含仪器操作和存储时必须遵照的重要安全 说明。在操作前请详细阅读以下内容,确保安全和 最佳化的使用。

安全符号

这些安全符号会出现在本使用手册或仪器上

| 1 警告        | 警告:产品在某一特定情况下或实际应用中可能对<br>人体造成伤害或危及生命。   |
|-------------|------------------------------------------|
| <u>注</u> 注意 | 注意:产品在某一特定情况下或实际应用中可能对<br>产品本身或其它产品造成损坏。 |
| <u>/4</u>   | 高压危险                                     |
| <u>^</u>    | 请参考使用手册                                  |
|             | 保护导体接线端子                                 |
| <u>_</u>    | 大地(接地)端子                                 |
| X           | 勿将电子设备作为未分类的市政废弃物处理。请单<br>独收集处理或联系设备供应商。 |

安全指南

| 通常     | • 确保电压输入电平不得超过 DC848V/AC600V                               |  |  |  |
|--------|------------------------------------------------------------|--|--|--|
|        | • 确保电流输入电平不得超过 20A                                         |  |  |  |
| ∠•_}注息 | • 勿将重物置于仪器上                                                |  |  |  |
|        | • 避免严重撞击或不当放置而损坏仪器                                         |  |  |  |
|        | • 避免静电释放至仪器                                                |  |  |  |
|        | • 请使用匹配的连接线,切不可用裸线连接                                       |  |  |  |
|        | • 请勿阻止或妨碍风扇通风口的开放                                          |  |  |  |
|        | • 不要在电源或建筑安装现场进行测量(如下)                                     |  |  |  |
|        | • 非专业维修人员,请勿自行拆装仪器                                         |  |  |  |
|        | • 确保 COM 对地不超过 300Vpk                                      |  |  |  |
|        | • 拔掉主电源插座之前,去除所有测试线                                        |  |  |  |
|        | • 如果设备使用不当,可能对设备造成损害                                       |  |  |  |
|        | • 设备应放置在可以轻松连接插头的地方                                        |  |  |  |
|        | (注) EN 61010-1:2010 规定了如下测量等级。该仪器属于等级 Ⅱ<br>300V            |  |  |  |
|        | <ul> <li>测量等级 Ⅳ:测量低电压设备电源</li> </ul>                       |  |  |  |
|        | • 测量等级 III: 测量建筑设备                                         |  |  |  |
|        | • 测量等级 II: 测量直接连接到低电压设备的电路                                 |  |  |  |
| 电源     | • AC 输入电压: 100-240 VAC 50/60Hz                             |  |  |  |
| 人敬生    | • 电源电压波动小于 10%.                                            |  |  |  |
|        | <ul> <li>将交流电源插座的保护接地端子接地,避免电击<br/>触电</li> </ul>           |  |  |  |
|        | • 清洁前先切断电源                                                 |  |  |  |
|        | <ul> <li>以中性洗涤剂和清水沾湿软布擦拭仪器。不要直<br/>接将任何液体喷洒到仪器上</li> </ul> |  |  |  |
|        | <ul> <li>不要使用含苯,甲苯,二甲苯和丙酮等烈性物质<br/>的化学药品或清洁剂</li> </ul>    |  |  |  |

| 操作环境         | <ul> <li>地点:室内,避免阳光直射,无灰尘,无导电污染(下注)</li> </ul>                                                             |  |  |  |
|--------------|----------------------------------------------------------------------------------------------------|--|--|--|
|              | • 温度:0℃~40℃                                                                                                |  |  |  |
|              | <ul> <li>湿度: &lt; 30°C: &lt; 80%RH(无凝结);</li> <li>30°C~40°C:&lt;70%RH(无凝结);</li> </ul>                     |  |  |  |
|              | >40°C: <50%RH (无凝结)                                                                                        |  |  |  |
|              | • 海拔: <2000m                                                                                               |  |  |  |
|              | (注) EN 61010-1:2010 规定了如下污染程度。该仪器属于等级 2。                                                                   |  |  |  |
|              | <ul> <li>污染指"可能引起绝缘强度或表面电阻率降低的外界物质,固体,液体或气体(电离气体)"。</li> </ul>                                             |  |  |  |
|              | <ul> <li>污染等级 1: 无污染或仅干燥,存在非导电污染,污染无影响。</li> </ul>                                                         |  |  |  |
|              | <ul> <li>污染等级 2:通常只存在非导电污染,偶尔存在由凝结物引起的短暂导电。</li> </ul>                                                     |  |  |  |
|              | <ul> <li>污染等级 3:存在导电污染或由于凝结原因使干燥的非导电性<br/>污染变成导电性污染。此种情况下,设备通常处于避免阳光<br/>直射和充分风压条件下,但温度和湿度未受控制。</li> </ul> |  |  |  |
| 存储环境         | <ul> <li>地点:室内</li> </ul>                                                                                  |  |  |  |
|              | • 温度: -40℃~70℃                                                                                             |  |  |  |
|              | • 湿度: <90%RH(无凝结)                                                                                          |  |  |  |
| 处理           |                                                                                                    |  |  |  |
| $\mathbf{b}$ | 独收集处理或联系设备供应商。请条必妥善处理手                                                                                     |  |  |  |

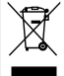

弃的电子废弃物,减少对环境的影响。

英制电源线

在英国使用时,确保电源线符合以下安全说明。

导线颜色可能与插头/仪器中所标识的略有差异,请遵循如下操作: 颜色为黄绿色的线需与标有字母 E,或接地标志 ④,或颜色为绿色/ 黄绿色的接地端子相连。

颜色为蓝色的线需与标有字母 N,或颜色为蓝色或黑色的端子相连。 颜色为棕色的线需与标有字母 L 或 P,或者颜色为棕色或红色的端子 相连。

若有疑问,请参照本仪器提供的用法说明或与经销商联系。

电缆/仪器需有符和额定值和规格的 HBC 保险丝保护:保险丝额定值 请参照仪器说明或使用手册。如:0.75mm<sup>2</sup>的电缆需要 3A 或 5A 的保 险丝。保险丝型号与连接方法有关,大的导体通常应使用 13A 保险 丝。

将带有裸线的电缆、插头或其它连接器与火线插座相连非常危险。若已确认电缆或插座存在危险,必须关闭电源,拔下电缆、保险丝和保险丝座。并且根据以上标准立即更换电线和保险丝。

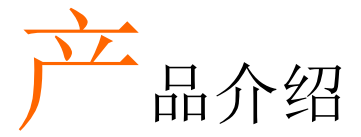

本章节简单介绍了 GPM-8213 的概况,包括附件、 包装明细、主要特点和前/后面板。

| 特点           |    |
|--------------|----|
| 配件           |    |
| 包装内容         |    |
| 外观           |    |
| 前面板          | 14 |
| 显示概述         |    |
| 后面板          |    |
| 设置           |    |
| 倾斜站立         | 22 |
| 开机           | 23 |
| GPM-8212 的接线 |    |
|              |    |

# 特点

GPM-8213 是一款高精度可编程功率计,用于待机测量低功耗的仪 器,如开关电源,变压器,电源,适配器和其他待测物。它配有彩色 TFT-LCD 屏幕,能非常方便读取测量结果。GPM-8213 因其操作简 单,性能优良,以及自动测量功能,已成为可靠的功率测量仪器。

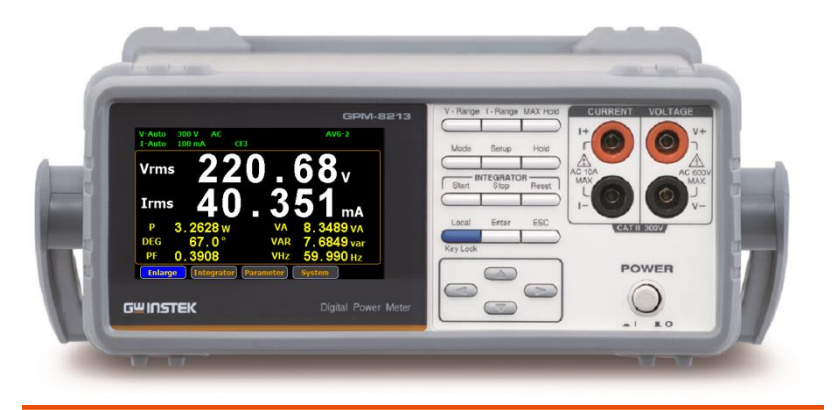

| 操作 | 按前面板上的按钮,轻松开启 GPM-8213 测量功能。所有设置和测量结果都显示在 TFT-LCD 屏幕面板上,便于使用。 |  |  |
|----|---------------------------------------------------------------|--|--|
|    | <ul> <li>标准显示模式:在此屏幕中显示2个主要测量结果和6个次要测量结果。</li> </ul>          |  |  |
|    | <ul> <li>简单显示模式:在此屏幕中显示4个主要测量结果。</li> </ul>                   |  |  |
| 性能 | • 6个可选电压档位为15V~300V,0.1%读值+0.1%。                              |  |  |
|    | • 12个可选电压档位为5mA~20A,0.1%读值+0.1%档位。                            |  |  |
|    | • 可以测量 CF 3 畸波的电压。半量程 CF 高达 6。                                |  |  |
|    | • 可以测量 CF 3 畸波的电流。半量程 CF 高达 6。                                |  |  |
|    | • 前面板测试端子。                                                    |  |  |
|    | • 总谐波失直测量。                                                    |  |  |

| 特点 | • 全五位测量。                                            |
|----|-----------------------------------------------------|
|    | • 电压测量范围: 15V~600V 或自动切换                            |
|    | • 电流测量范围: 5mA ~ 20A 或自动切换                           |
|    | • 最大精度 0.1%读值 + 0.1% 档位                             |
|    | <ul> <li>2个主要测量读值和6个次要测量读值显示在标准显示模式的屏幕上。</li> </ul> |
|    | • 4个主要测量读值显示在简单显示模式的屏幕                              |
|    | 上。                                                  |
|    | • 增加了总谐波失真测量功能的独立显示(13次)                            |
|    | • 测试电压和电流的带宽: DC ~ 6kHz.                            |
|    | • 增加了 W-h 功率时间积分功能                                  |
|    | • 可选择的开机设置(前一个/默认)                                  |
|    | • 指令集兼容 YOKOGAWA WT310E.                            |
| 按口 | • 标准接口: USB / RS232 / LAN                           |
| 按口 | • 选配接口: GPIB                                        |
| 应用 | • 可用于电源 , 变压器 , 电机 , 电气设备等待机功                       |
|    | 耗低的生产试验。                                            |
|    | • 可用于符合 IEC 62301 的功率测量。                            |
|    | • 可用于评估产品设计的功耗。                                     |

配件

| 标配 | 料号               | 描述                |
|----|------------------|-------------------|
|    | 82PM-82130Ex1    | 使用手册 CD           |
|    | 82DM-83421Mx1    | 安全说明书             |
|    | Region dependent | 电源线               |
|    | GTL-209          | 测试线: 2x 红色, 2x 黑色 |
| 选配 | 料号               | 描述                |
|    | GPM-001          | 测试夹具              |
|    | GTL-232          | RS232C线           |
|    | GTL-246          | USB 线             |
|    | GTL-248          | GPIB 线            |
|    | GRA-422          | 机架适配器面板 (19", 2U) |
| 选配 | 名称               | 描述                |
|    | Opt.o1           | GPIB (出厂安装)       |

包装内容 使用前检查包装内容

开启包装

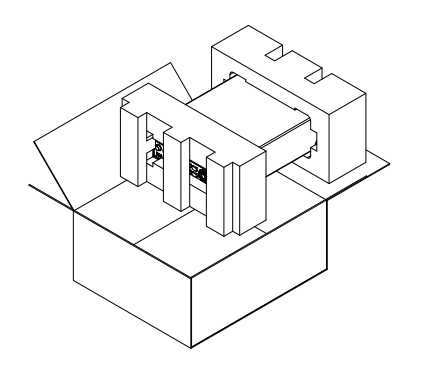

内容(单台)

主机

• 测试线(红色 x2, 黑色 x2)

- 电源线 x1 (根据地区不 同而变化)
- 使用手册 CD
- 安全说明书

# 外观

前面板

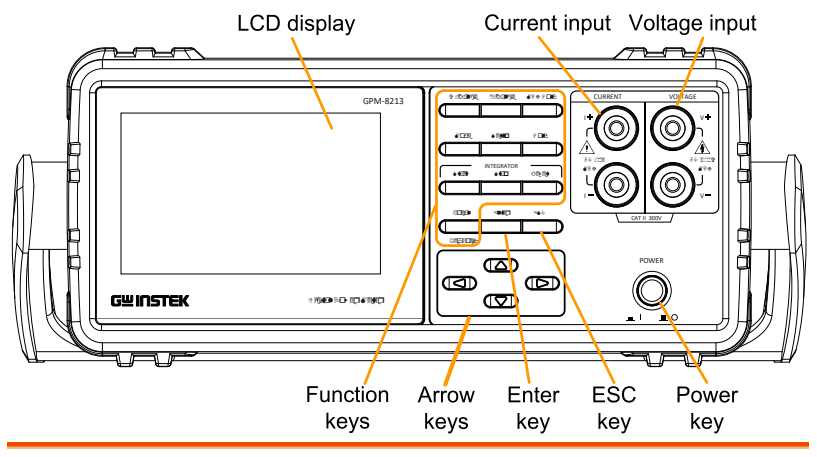

电源开关 POWER 主电源的开启 - 关闭 - 开机顺序 参见第27页。 1

电流,电压端子

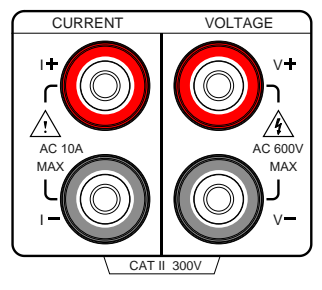

电流输入 I+ 和 I- 端; 电 压输入 V+ 和 V- 端。

|     | 注意                 | 如果测量电源具有正极和负极,请将<br>+连接到电源的正极,将-连接到电源<br>的负极。                              |
|-----|--------------------|----------------------------------------------------------------------------|
|     | 警告                 | GPM-8213 前面板电压和电流端子的<br>最大可测电压和电流为 6oo V 和<br>1oA。输入电压和电流不能超出,否<br>则会烧坏设备。 |
| 功能键 | V - Range          | V-Range键,上/下箭头键和 Enter键<br>可以一起使用来选择电压范围或自动<br>档位测量模式。参见第26页。              |
|     | Enter<br>I - Range | I-Range键,上/下箭头键和 Enter键<br>可以一起使用来选择电流档位或自动<br>量程测量模式。参见第 26 页。            |
|     | Enter              | )                                                                          |

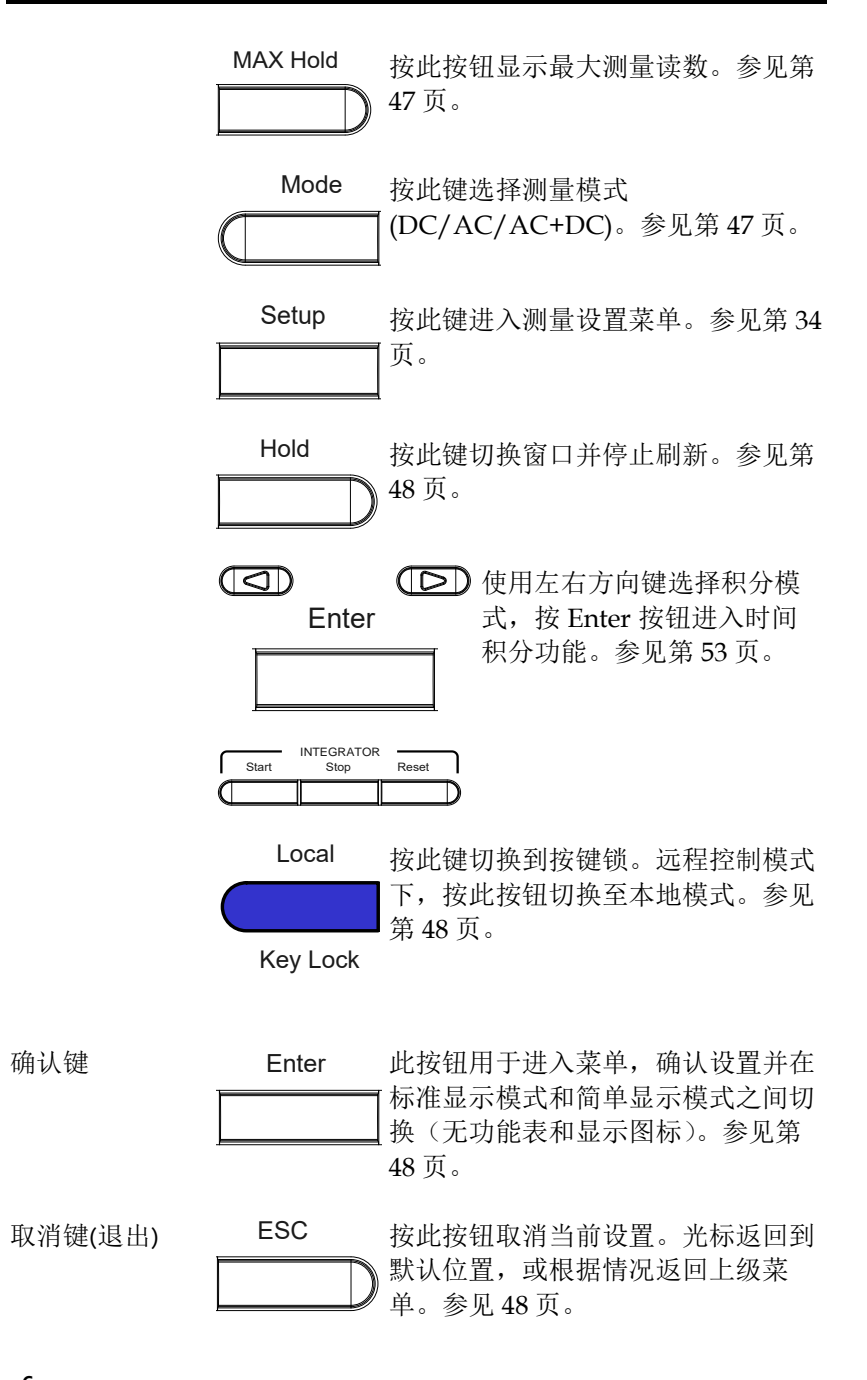

方向键

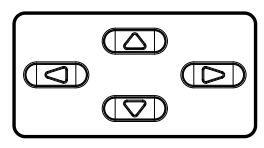

此键用于编辑参数,浏览菜 单系统并选择参数范围。

显示概述

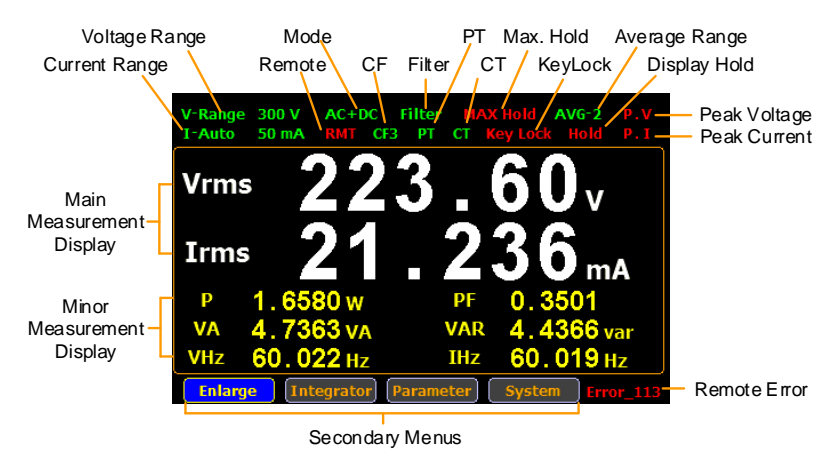

| 项目      | 状态图标         | 描述                     |
|---------|--------------|------------------------|
| 电压档位    | V_Range 300V | 电压测量档位。这里的示例是<br>300V。 |
|         |              | V_Auto 表示自动档位开启。       |
| 电流档位    | I_Auto 50mA  | 电流测量档位。这里的示例是<br>50mA。 |
|         |              | I_Auto 表示自动档位开启。       |
| 模式      | AC+DC        | 测量模式 (AC, DC, AC+DC)   |
| 远程      | RMT          | 远程控制模式 (on/off)        |
| 波峰因子    | CF3          | 波峰因子(3/6)              |
| 滤波      | Filter       | 电压和电流滤波 (on/off)       |
| PT 比率状态 | PT           | 外部电压倍率(on/off)         |
| CT 比率状态 | СТ           | 外部电流倍率(on/off)         |
| 最大值保持   | Max. Hold    | 保留并显示最大测量读数。           |

| 按键锁    | KeyLock                   | 键锁按钮                                            |  |
|--------|---------------------------|-------------------------------------------------|--|
| 平均值    | Avg-1                     | 平均采样次数(1/2/4/8/16/32/64)                        |  |
| 显示保持   | Hold                      | 保留并显示当前测量读数。                                    |  |
| 峰值电压   | P.V                       | 电压超出测量范围。                                       |  |
| 峰值电流   | P.I                       | 电流超出测量范围                                        |  |
| 远程错误   | Err-XXX                   | 远程指令发生错误                                        |  |
| 标准显示模式 | 显示 2 个主要和 6 个次要测量参数的测量结果。 |                                                 |  |
| 简单显示模式 | 显示4个主要测量参数的测量结果。          |                                                 |  |
| 二级菜单   | 显示次要功能菜单。                 |                                                 |  |
|        | • Enlarge                 | 该功能键用于将测量结果从显示 2 个<br>主要加 6 个次要切换为显示 4 个主<br>要。 |  |
|        | • Integrator              | 该功能键用于设置积分测量参数并执<br>行积分测量功能。                    |  |
|        | • Parameter               | 该功能键用于设置测量参数。                                   |  |
|        | • System                  | 该功能键用于进入系统设置和系统设<br>置屏幕。                        |  |

#### 后面板

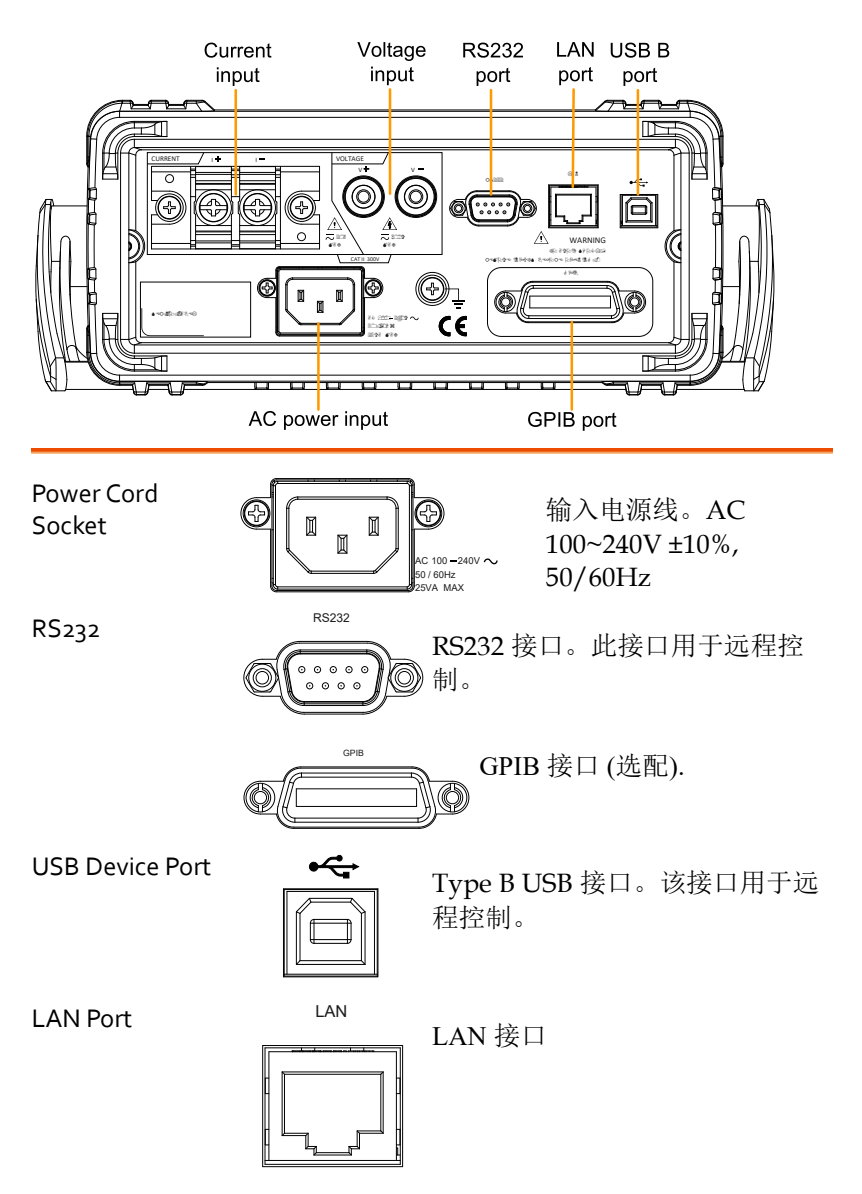

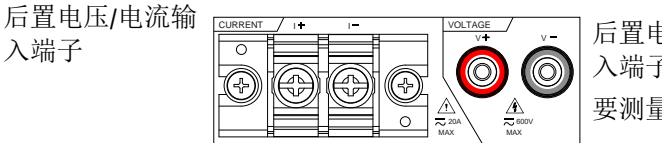

后置电压/电流输 入端子用于连接主 要测量信号。

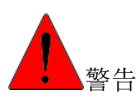

- 请勿使用损坏的设备。在使用设备之前,首先检 查其外壳是否有裂缝。请勿在含有爆炸性气体, 蒸汽或灰尘的环境中操作本设备。
- GPM-8213 后面板的电压和电流端子的最大可测量
   电压和电流为 600 V 和 20A。输入电压和电流不
   得超过最大值,否则会烧坏设备。
- 请务必使用随附的电缆进行连接。
- 在连接设备之前,请遵守设备上标记的所有安全 标志。
- 连接 I/O 端子之前,请先关闭设备和应用系统的 电源。
- 请勿在设备上安装更换部件或进行任何未经授权 的修改。
- 如果后盖被拆卸或松动时,请勿使用本设备。
- 自检之前,请勿连接任何电线和端子。
- 仅使用厂商提供的电源适配器,以免意外受伤。
- 请勿将本设备用于生命支持系统或任何其他具有 安全要求的设备。

设置

倾斜站立

从手柄的底部,轻轻地将手柄向外拉,然后将其旋转到以下位置之 

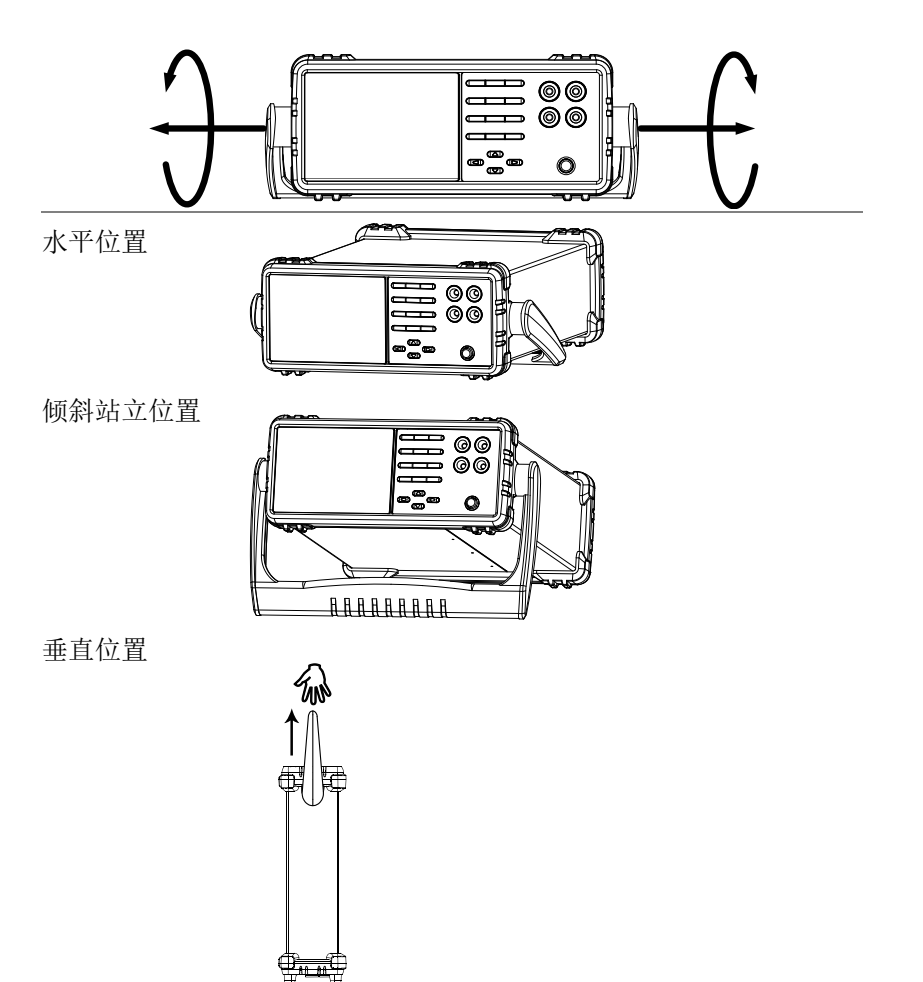

开机

步骤

- 1. 确保 AC 电压为 100~ 240V。
  - 2. 将电源线连接至 AC 电压输入。

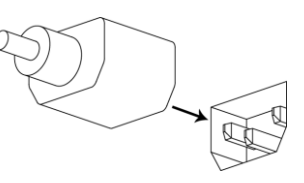

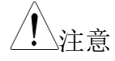

确保电源线上的接地连接器已安全接地。否则将 影响测量精度。

3. 按下前面板上的主电源开 关。

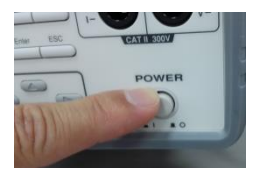

打开显示器后显示的是重置电源前最后使用的功能。

#### GPM-8213 的接线

背景

连接图

两根导线用于连接 GPM-8213,因此电压和电流 测量是隔离的,不会相互干扰。

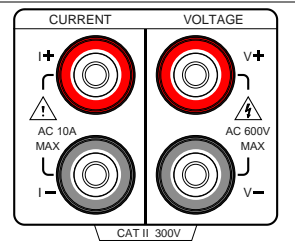

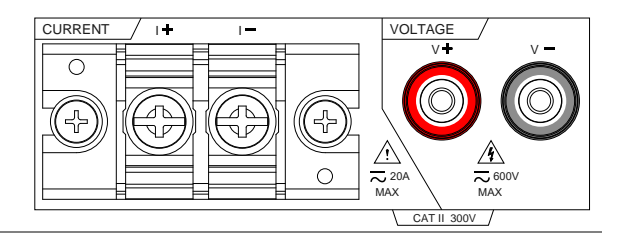

前面板和后面板上的端子不能同时用作输入端子。

描述

注意

- 正电压输入(+) V +
- 负电压输入(-) V -
- 正电流输入(+),前面板输入10A,后面板 I + 输入 20A。
- I -负电流输入(-),前面板输入10A,后面板 输入 20A。
- GND 提供参考接地。

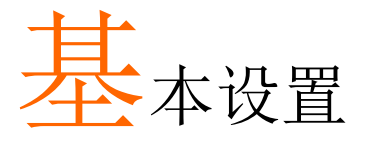

| 设置测量范围     | 26   |
|------------|------|
| 自动档位       | .28  |
| 设置测量状态     | 30   |
| 设置同步源      | . 30 |
| 设置过滤器      | . 31 |
| 设置波峰因数     | .32  |
| 设置自动归零功能   | . 33 |
| 设置平均值      | .34  |
| 设置谐波计算方法   | 35   |
| 设置 PT 比率状态 | . 36 |
| 设置 CT 比率状态 | . 37 |
| 设置系统状态     | 38   |
| 系统设置屏幕     | .38  |
| 设置开机状态     | . 38 |
| 亮度设置       | .39  |
| 设置按键音      | .40  |
| 设置接口       | 41   |

# 设置测量范围

要获得准确的测量结果,需要在执行测量任务之前设置适当的测量范围。

设置电压档位 1. 按 V-Range 按钮。

2. 使用上下箭头键选择所需档位。

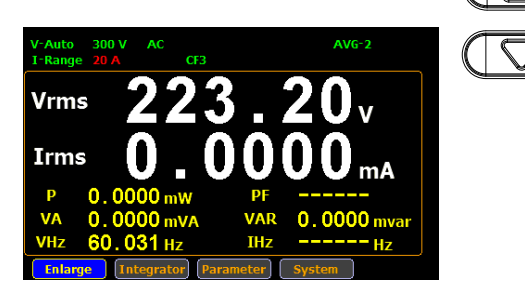

3. 按 Enter 按钮确认选择。

Enter

V - Range

可用档位 波峰因数为 AUTO, 15V, 30V, 60V, 150V, 300V, 600V 3: 波峰因数为 AUTO, 7.5V, 15V, 30V, 75V, 150V, 300V 6: 设置电流档位 1. 按 I-Range 按钮 2. 使用上下箭头键选择所需档位。

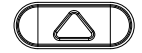

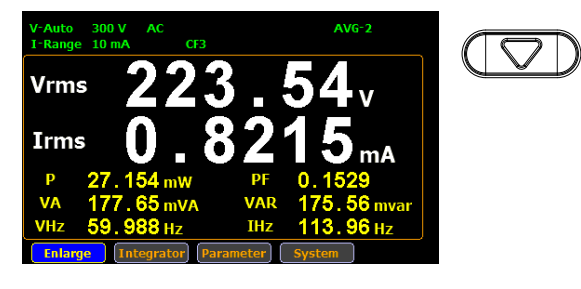

3. 按 Enter 按钮确认选择。

Enter

| 可用档位 | 波峰因数为<br>3: | AUTO, 5mA, 10mA, 20mA, 50mA,<br>100mA, 200mA, 0.5A, 1A, 2A, 5A,10A,<br>20A      |
|------|-------------|---------------------------------------------------------------------------------|
|      | 波峰因数为<br>6: | AUTO, 2.5mA, 5mA, 10mA, 25mA,<br>50mA, 100mA, 250mA, 0.5A, 1A, 2.5A,<br>5A, 10A |

手动设置测量档位时,如果档位状态图标呈绿色亮 注音 起,表示测量值满足设置档位。相反,如果档位状 态图标呈红色亮起,表示测量值不符合最佳设定档 位。在这种情况下。最好切换到其他量程以获得更 准确的测量结果。

当前测量电路检测到测量值超出设置档位 3 倍 (CF 注音 设置为3)或6倍(CF设置为6)时, P.I状态图标 亮为红色。

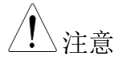

当电压测量电路检测到测量值超出设置档位3倍 (CF 设置为 3) 或 6 倍 (CF 设置为 6) 时, P.V 状 态图标亮为红色。

#### 自动档位

档位根据输入信号的电压和电流自动切换。

| 档位上移 | 满足以下任一条件时,档位上移。                             |
|------|---------------------------------------------|
| •    | Vrms 및 Irms 超出电流设置档位 110%.                  |
| •    | 输入信号的 Vpk 或 Ipk 值在 CF 3 时超出电流设<br>置档位 330%  |
| •    | 输入信号的 Vpk 或 Ipk 值在 CF 6 时超出电流设<br>置档位 660%  |
|      |                                             |
| 档位下移 | 满足以下所有条件时,档位下移。                             |
| •    | Vrms 或 Irms 小于等于先前档位的 60%                   |
| •    | 输入信号的 Vpk 或 Ipk 值在 CF3 时小于下一个<br>设置档位的 300% |
| •    | 输入信号的 Vpk 或 Ipk 值在 CF6 时小于下一个 沿累挡位的 600%    |
|      |                                             |

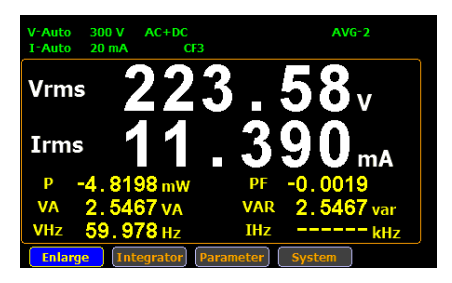

Irms 超过当前设置档位的 110% (当前档位为 10 mA),所以档位转换为20mA

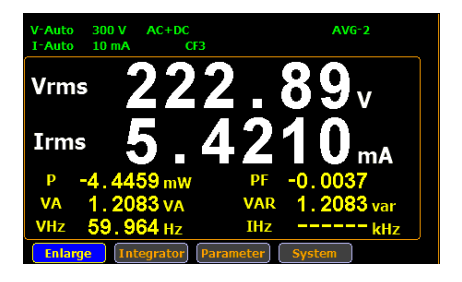

Irms 小于等于之前设置档位的 60% 当前档位为 20 mA),所以档位下移为10mA。

# 设置测量状态

设置同步源

| 步骤  | 1. 按 Setup 按钮。                                                                                                    | Setup |
|-----|----------------------------------------------------------------------------------------------------|-------|
|     | 2. 按 Enter 按钮。                                                                                                    | Enter |
|     | 3. 按向下箭头键。                                                                                                    |       |
|     | <ul> <li>4. 按 Enter 按钮进入 Sync Source 项目。使用向上和向下箭头键选择所需的选项,然后再次按 Enter 按钮确认选择。</li> <li>SETUP</li> <li>Sync Source</li> <li>V</li> <li>Filter</li> <li>Off</li> <li>Crest Factor</li> <li>Auto Zero</li> <li>Off</li> <li>Off</li> <li>Average</li> <li>Auto State</li> <li>Off</li> <li>PT Ratio State</li> <li>Off</li> <li>Ratio</li> <li>0001.000</li> <li>CT Ratio State</li> <li>Off</li> <li>Ratio</li> <li>0001.000</li> </ul> | Enter |
| 选项  | V: 选择信号电压作为同步源                                                                                                    |       |
|     | I: 选择信号电流作为同步源                                                                                                    |       |
|     | OFF: 选择整个数据更新周期作为同步                                                                                                    | ∍源    |
| 默认值 | V                                                                                                    |       |

设置过滤器

| 步骤  | 1. | 按 Se                                                                                             | <b>tup</b> 按钮                                                                                      | . 0                                                            |                                   | Setup |
|-----|----|--------------------------------------------------------------------------------------------------|----------------------------------------------------------------------------------------------------|----------------------------------------------------------------|-----------------------------------|-------|
|     | 2. | 按 En                                                                                             | i <b>ter</b> 按钮                                                                                    | 0                                                              |                                   | Enter |
|     | 3. | 按两人                                                                                              | 欠向下箭                                                                                               | 头键。                                                            |                                   |       |
|     | 1. | 按En<br>页,<br>须<br>择。<br>SetU<br>Sync<br>Filter<br>Crest<br>Auto<br>Avera<br>Harm<br>PT R<br>CT R | tter 按钮:<br>和向下箭<br>然后再次<br>Source<br>Factor<br>Zero<br>adio State<br>Ratio<br>atio State<br>Ratio | 进入 Filter<br>头键选择所<br>按 Enter 按<br>0ff<br>0001.000<br>0001.000 | 项目。使用<br>需的选<br>钮确认选<br>On<br>off | Enter |
| 选项  |    | On:                                                                                              | 打开显示<br>状态图标                                                                                       | 示器上的线<br>示以绿色点                                                 | 路滤波器功能<br>亮。                      | 能,滤波器 |
|     |    | Off:                                                                                             | 关闭电》<br>率为 500                                                                                     | 原滤波器功<br>oHz                                                   | 能。线路滤                             | 波器截止频 |
| 默认值 |    | Off                                                                                              |                                                                                                    |                                                                |                                   |       |

#### 设置波峰因数

| 步骤 | 1. 按 Setup 按钮。                                                                                                    | Setup |
|----|----------------------------------------------------------------------------------------------------|-------|
|    | 2. 按 Enter 按钮                                                                                                    | Enter |
|    | 3. 按三次向下箭头键                                                                                                    |       |
|    | <ul> <li>4. 按下 Enter 按钮进入 Crest Factor 项目。使用向上和向下箭头键选择所需的选项,然后再次按 Enter 按钮确认选择。</li> <li>Sync Source V 引</li> <li>Filter Off 6</li> <li>Crest Factor 3</li> <li>Auto Zero Off</li> <li>Average 2</li> <li>Harmonics Off</li> <li>PT Ratio State Off</li> <li>Ratio 0001.000</li> <li>CT Ratio State Off</li> <li>Ratio 0001.000</li> </ul> | Enter |
| 选项 | 3: 波峰因数为 3                                                                                                    |       |
|    | o: 波峰凶奴内 0<br>3                                                                                                    |       |

设置自动归零功能

| 步骤  |    | 按 Setup 按钮。 s                                                        | Setup     |
|-----|----|----------------------------------------------------------------------|-----------|
|     | 2. | 按 Enter 按钮。                                                          | Enter     |
|     | 3. | 按四次向下箭头键                                                             |           |
|     | 4. | 按 Enter 按钮进入 Auto Zero 项 目。使用向上和向下箭头键选择所 篇的选项,然后再次按 Enter 按钮 ① 确认选择。 | Enter     |
| 选项  |    | On: 自动归零功能每小时激活一次或切打                                                 | 换量程       |
|     |    | Off: 自动归零功能仅在档位切换时激活                                                 | 一次。<br>闭。 |
| 默认值 |    | Off                                                                  |           |

#### **G**<sup><sup>w</sup></sup>**IIIISTEK**

设置平均值

| 步骤 | 1. | 按 Setup 按钮。                                                              | Setup   |
|----|----|--------------------------------------------------------------------------|---------|
|    | 2. | 按 Enter 按钮。                                                              | Enter   |
|    | 3. | 按五次向下方向键。                                                                |         |
|    | 4. | 按 Enter 键进入 Average 项目。使<br>用向上和向下箭头键选择所需的选<br>项,然后再次按 Enter 按钮确认选<br>择。 | Enter   |
| 选项 |    | 1, 2, 4, 6, 8, 16, 32 和 64:<br>测量时间与设定的平均值同步。平均/<br>量时间越长。               | 值越大 , 测 |
|    |    | 当平均值设置为1时,测量时间约为<br>字越大,测量时间越长等等。                                        | 0.1 秒。数 |

默认值

2

设置谐波计算方法

| 步骤  | 1. 按 <b>Se</b>                                                                          | <b>tup</b> 按钮。                                                                                                    | Setup     |
|-----|-----------------------------------------------------------------------------------------|----------------------------------------------------------------------------------------------------|-----------|
| 2   | 2. 按 En                                                                                 | nter 按钮。                                                                                                    | Enter     |
| 3   | 3. 按六社                                                                                  | 次向下箭头键。                                                                                                    |           |
| 4   | 4. 按 En<br>使用「<br>选项<br>选择。<br>Sync<br>Filter<br>Crest<br>Auto<br>Avera<br>Harm<br>PT R | nter 键进入 Harmonics 项目。<br>向上和向下箭头键选择所需的<br>, 然后再次按 Enter 按钮确认<br>, 然后再次按 Conter 按钮确认<br>Source v ICC<br>Source v ICC<br>for Off CSA<br>zero Off off<br>age 2<br>bonics ICC<br>tatio State Off<br>Ratio 0001.000 v<br>catio State Off<br>Patio 0001 000 | Enter     |
| 选项  | IEC:                                                                                    | 计算 2 次到 13 次谐波的谐波量<br>的比值。                                                                                                    | 与1次谐波     |
|     | CSA:                                                                                    | 计算 2 次到 13 次谐波的谐波量<br>次谐波的比值。                                                                                                    | 与 1 次到 13 |
|     | Off:                                                                                    | 关闭谐波计算功能。                                                                                                    |           |
| 默认值 | Off                                                                                     |                                                                                                    |           |

#### 设置 PT 比率状态

| 步骤   | 1. 按 Setup 按钮。                                                                                                    | Setup                            |
|------|----------------------------------------------------------------------------------------------------|----------------------------------|
|      | 2. 按 Enter 按钮。                                                                                                    | Enter                            |
|      | 3. 按七次向下箭头键。                                                                                                    |                                  |
|      | <ul> <li>4. 按 Enter 键进入 PT Ratio Status</li> <li>目。使用向上和向下箭头键选择</li> <li>需的选项,然后再次按 Enter 按确认选择。</li> <li>SETUP</li> <li>Sync Source</li> <li>V</li> <li>Filter</li> <li>Off</li> <li>Off</li> <li>Crest Factor</li> <li>Auto Zero</li> <li>Off</li> <li>Average</li> <li>2</li> <li>Harmonics</li> <li>Off</li> <li>PT Ratio State</li> <li>Off</li> <li>Ratio</li> <li>O001.000</li> </ul> | s 项 Enter<br>所 二<br>钮 C<br>Enter |
| 选项   | On: 开启显示屏上的 PT 比率计<br>态图标以绿色亮起。设定和<br>"9999.999"。                                                                                                    | 十算功能,PT 状<br>挡位从"1"到             |
|      | Off:关闭 PT 比率计算功能。                                                                                                    |                                  |
| 默认选项 | Off                                                                                                    |                                  |
#### 设置 CT 比率状态

| 步骤   | 1. | 按 <b>Setup</b> 按钮。                                                                               |                  |
|------|----|--------------------------------------------------------------------------------------------------|------------------|
|      | 2. | 按 Enter 按钮。                                                                                      | Enter            |
|      | 3. | 按八次向下箭头键。                                                                                        |                  |
|      | 4. | 按 Enter 按钮进入 CT Ratio Status<br>项目。使用向上和向下箭头键选择<br>所需的选项,然后再次按 Enter 按<br>钮确认选择。                 | Enter            |
| 选项   |    | <ul> <li>On: 开启显示屏上的 CT 比率计算巧 态图标以绿色亮起。设定档位, "99999.999"。</li> <li>Off: 关闭 CT 比率计算功能。</li> </ul> | b能,CT 状<br>从"℩"到 |
| 默认选项 |    | Off                                                                                              |                  |

## 设置系统状态

#### 系统设置屏幕

| 步骤     | 1. | 使用前面板上的左右箭头键选择<br>System 功能键。                                                           |            |
|--------|----|-----------------------------------------------------------------------------------------|------------|
|        | 2. | 按 Enter 按钮进入 SYSTEM INFORMATION 设置屏幕。                                                   | Enter      |
|        | 3. | 按向右箭头键选择 Config 键。                                                                      | $\bigcirc$ |
|        |    | SYSTEM CONFIGPower On Status SetupBrightness7Key SoundOffI/O ModelR\$232Baud Rate115200 |            |
|        |    | Info Config                                                                             |            |
|        | 4. | 按下 Enter 按钮进入 SYSTEM CONFIG 设置屏幕。                                                       | Enter      |
| 设置开机状态 |    |                                                                                         |            |

## 背景 从 SYSTEM CONFIG 设置屏幕继续以下设置。 步骤 1. 按向下箭头键。

|      | 2. | 按 Enter 招<br>Setup 项目<br>的选项,然<br>选择。<br>SYSTEM CON<br>Power On Sta<br>Brightness<br>Key Sound<br>I/O Model<br>Baud Rate | 安钮进入<br>4。使用次<br>K后再次<br>atus Setup<br>9<br>off<br>RS232<br>115200 | . Power<br>引上下键:<br>(按下 En<br>Previous | On Status<br>选择所需<br>.ter 键确认<br>Previous<br>Default | Enter |
|------|----|----------------------------------------------------------------------------------------------------|--------------------------------------------------------------------|----------------------------------------|------------------------------------------------------|-------|
|      |    | <u>info</u> Cont<br>先前:                                                                                                  | <sup>itg</sup><br>设备开<br>态。                                        | 机状态词                                   | <b>设置为</b> 上次参                                       | 关机前的状 |
|      |    | 默认:                                                                                                    | 设备开                                                                | 机状态词                                   | <b>设置为</b> 出厂默                                       | 状认状态。 |
| 默认值  |    | 默认                                                                                                    |                                                                    |                                        |                                                      |       |
| 亮度设置 |    |                                                                                                    |                                                                    |                                        |                                                      |       |
| 背景   | 从  | SYSTEM (                                                                                                    | CONFI                                                              | G 设置屏                                  | F幕继续以下                                               | ~设置。  |
| 步骤   | 1. | 按两次向于                                                                                                    | 「箭头镜                                                               | ŧ.                                     |                                                      |       |

|       | 2. | 按 Enter 按<br>目。使用_<br>然后再次按<br>SYSTEM CONF<br>Power On Sta<br>Brightness<br>Key Sound<br>I/O Model<br>Baud Rate | 2钮进入 Brightness 项<br>上下键选择所需的选项,<br>安下 Enter 键确认选择。 | Enter           |
|-------|----|----------------------------------------------------------------------------------------------------|-----------------------------------------------------|-----------------|
| 选项    |    | 1~9                                                                                                    | 当设置为1时,显示器<br>反,当设置为9时,显<br>的。                      | 是最暗的。相<br>示器是最亮 |
| 默认选项  |    | 7                                                                                                    |                                                     |                 |
| 设置按键音 |    |                                                                                                    |                                                     |                 |
| 背景    | 从  | SYSTEM (                                                                                                    | CONFIG 设置屏幕继续以                                      | 以下设置。           |
| 步骤    | 1. | 按三次向下                                                                                                    | 「箭头键。                                               |                 |

|      | 2. 按 Enter 批<br>目。使用<br>然后再次打<br>SYSTEM CON<br>Power On S<br>Brightness<br>Key Sound<br>I/O Model<br>Baud Rate | 安钮进入 Key Sound 项<br>上下键选择所需的选项,<br>安下 Enter 键确认选择。 | Enter<br>Enter |
|------|----------------------------------------------------------------------------------------------------|----------------------------------------------------|----------------|
| 选项   | On:                                                                                                    | 当按下前面板上的按键时<br>声器会听到短暂的声音。                         | , 设备的扬         |
|      | Off:                                                                                                    | 当按下前面板上的按键时<br>有声音。                                | , 扬声器没         |
| 默认选项 | Off                                                                                                    |                                                    |                |
| 设置接口 |                                                                                                    |                                                    |                |
| 背景   | 从 SYSTEM                                                                                                    | CONFIG 设置屏幕继续以                                     | 下设置。           |
| 步骤   | 1. 按四次向                                                                                                    | 下箭头键。                                              |                |

|    | 2. 按 Enter 打<br>目。使用<br>然后再次打<br>SYSTEM CON<br>Power On S<br>Brightness<br>Key Sound<br>I/O Model<br>Baud Rate | 安钮进入 I/O Model 项<br>上下键选择所需的选项,<br>安下 Enter 键确认选择。  Enter  IIIG  RS232  Off  RS232  LN  Mfg |
|----|----------------------------------------------------------------------------------------------------|---------------------------------------------------------------------------------------------|
| 选项 | RS232:                                                                                                    | 如果接口设置为 RS232,可以从以下<br>选项中选择波特率。                                                            |
|    |                                                                                                    | 1200, 2400, 4800, 9600, 19200, 38400,<br>57600 or 115200                                    |
|    |                                                                                                    | 有关设置 RS 232 接口的详细信息,请<br>参见第 57 页。.                                                         |
|    | USB:                                                                                                    | 有关设置 USB 接口的详细信息,请参<br>见第 57 页。                                                             |
|    | GPIB:                                                                                                    | 如果接口设置为 GPIB,GPIB 地址可<br>以从"1″到"30″选择。                                                      |
|    | LAN:                                                                                                    | 如果将接口设置为 LAN,则可以从<br>"Manual"和"DHCP"中选择 IP 型号。                                              |
|    |                                                                                                    |                                                                                             |

默认值

RS232, 9600

# 测量和其他功能

| 测量功能   |     |
|--------|-----|
| 测量参数简介 |     |
| 设置测量参数 |     |
| 其他功能   |     |
| 其他功能介绍 |     |
| 积分测量功能 |     |
| 设置积分测量 |     |
| 积分参数简介 |     |
| 使用积分功能 |     |
|        | ÷ · |

#### 测量功能

GPM-8213 提供广泛的基本电力和电子测量功能。它具有精确测量电压,电流,功率,直流/交流/交流+直流,功率因数,谐波,频率等的精确测量参数。设备的输入阻抗为 2.4MΩ,最大输入电压为 600Vrms。有 2 组内部电阻(分流器),分别为 500mΩ 和 5mΩ。最 大输入电流是 20Arms。当输入电压和电流超过 700 Vrms 或 25Arms 时,设备将发出警告声。

#### 测量参数简介

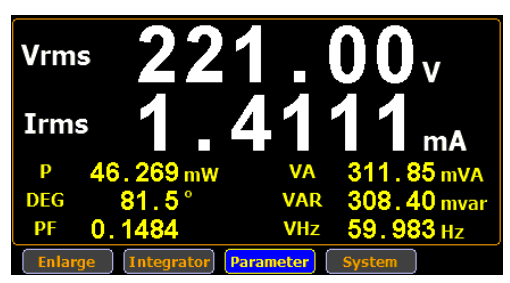

| 参数名    | 显示图标                                |
|--------|-------------------------------------|
| 电压     | Vdc (DC voltage), Vrms (AC voltage) |
| 电流     | Idc (DC current), Irms (AC current) |
| 有功功率   | Р                                   |
| 视在功率   | VA                                  |
| 无功功率   | VAR                                 |
| 功率因数   | PF                                  |
| 相角     | DEG                                 |
| 频率     | IHz and VHz                         |
| 电压峰值   | V+pk and V-pk                       |
| 电流峰值   | I+pk and I-pk                       |
| 有功功率峰值 | P+pk and P-pk                       |

#### **G**<sup>W</sup>INSTEK

波峰因数 CFV, CFI

设置测量参数

请按照步骤设定测量参数。

- 1. 使用前面板上的左右箭头键选择 步骤 Parameter 功能键。 Enter 2. 按下 Enter 按钮。测量参数以绿色 显示。 3. 按 Enter 按钮确认设置或使用上下 Enter 箭头键选择其他所需的测量参数。 AVG-2 V-Auto 600 V 5 mA Enter CFV CFI
  - 可以使用与上一步中显示的相同方 法在此屏幕中设置其他测量参数。

切换显示模式 5. 在标准显示模式下,只需按 Enter 按钮即可将显示模式切换为简单显 示模式。

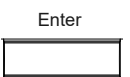

ESC

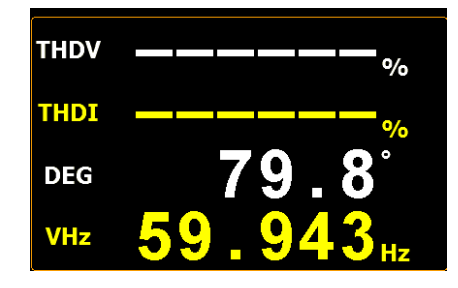

6. 按 ESC 按钮返回原来的显示模式。

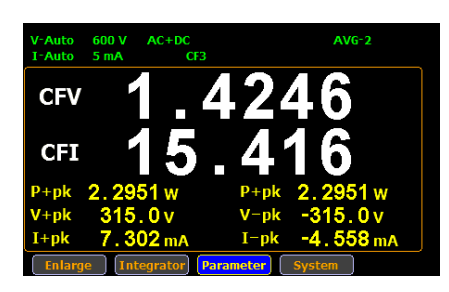

## 其他功能

其他功能介绍

|                | Mode Max.                       | Hold KeyLock Display Hold                                                   |
|----------------|---------------------------------|-----------------------------------------------------------------------------|
| V-Au<br>I-Au   | ito 600 V AC+DC<br>ito 5 mA CF3 | MAX Hold AVG-2<br>Key Lock Hold                                             |
| Vri            | ms <b>22</b>                    | 1.00.                                                                       |
| In             | ms 1                            | <b>4111</b> <sub>mA</sub>                                                   |
| P<br>DEC<br>PF | 46.269 mw<br>6 81.5°<br>0.1484  | VA 311.85 mVA<br>VAR 308.40 mvar<br>VHz 59.983 Hz                           |
| En             | large [Integrator]              | System                                                                      |
| 功能名称           | 按钮                              | 描述                                                                          |
| MAX Hold       | MAX Hold                        | 当按下 MAX Hold 按钮时,液晶显示<br>屏上的最大值保持状态图标以红色亮<br>起,表示此功能已激活。要停用此功<br>能,请再次按此按钮。 |
|                |                                 | 如果激活了最大值保持功能,则只有当<br>前测量值大于上一次测量值时,才会更<br>新显示屏上的显示值。显示屏上保留<br>最大显示值。        |
| Mode           | Mode                            | 按此按钮选择测量模式。有3种测量模<br>式。                                                     |
|                |                                 | • AC+DC: 显示测量信号的所有组件                                                        |
|                |                                 | • DC: 显示测量信号的直流部分                                                           |
|                |                                 | • AC: 显示测量信号的交流部分                                                           |

## **G**<sup>w</sup>**IIISTEK**

| Hold           | Hold     | 当按下 Hold 按钮时,液晶显示屏上的 |
|----------------|----------|----------------------|
|                |          | 保持状态图标将以红色点亮,表示此功    |
|                |          | 能已激活。 要停用此功能 , 请再次按  |
|                |          | 此按钮。                 |
|                |          | 当保持功能被激活时,LCD显示屏上    |
|                |          | 的显示值不会更新,范围被锁定。 测    |
|                |          | 量是在后台进行的。            |
| Local/ KeyLock | Local    | 双重功能键。当远程模式被激活时,     |
|                |          | 按此按钮可以取消激活远程模式并切换    |
|                | Key Lock | 到本地模式。 当远程模式没有被激活    |
|                |          | 时,这个按钮被用作键盘的锁定键。     |
| Enter          | Enter    | 此按钮用于选择功能或确认选择。      |
|                |          |                      |
| ESC            | ESC      | 该按钮用于退出当前屏幕或返回主测量    |
|                |          | 屏幕。                  |

## 积分测量功能

#### 设置积分测量

步骤

1. 使用前面板上的左右箭头键选择积 分功能。

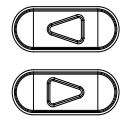

Enter

2. 按 Enter 按钮进入积分测量屏幕。

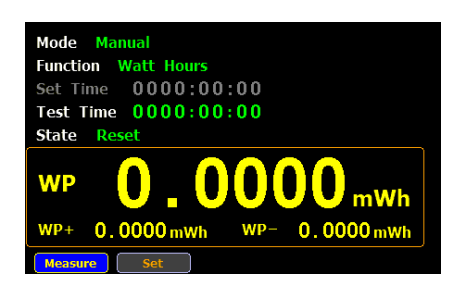

3. 按右箭头键选择 Set 键。

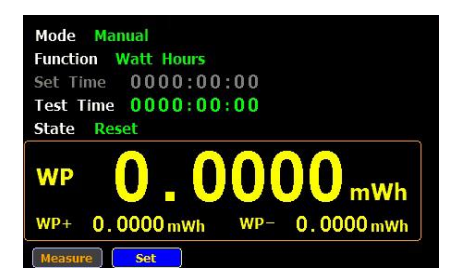

选择积分测量模 4. 按 Enter 按钮进入积分测量设置屏 式 幕。

| Enter |  |
|-------|--|
|       |  |

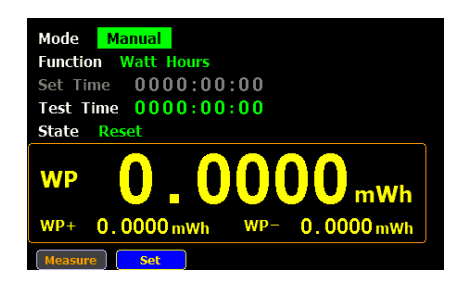

5. 按 Enter 按钮进入 Mode 项目。 使 用上下箭头键在手动和标准模式之 间切换。 再按一次 Enter 键确认选 择。

Enter Enter

如果选择手动模式,设置时间将被 禁用且显示为灰色。

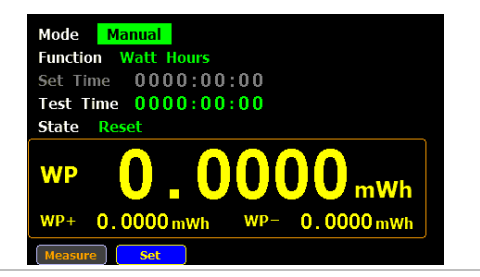

如果选择标准模式,则需要在使用 积分功能之前设置积分测量时间。 可以设置从1秒到9999小时59分 59秒。

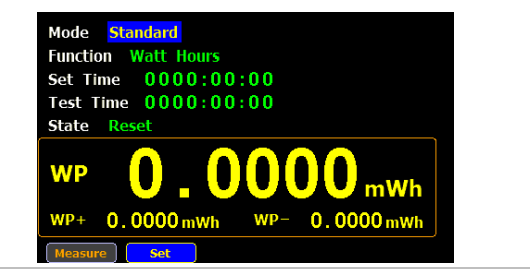

6. 按向下箭头键在积分测量设置画面 中选择 Function。

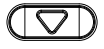

选择积分测量功 7. 按 Enter 键进入 Function 项目。使 Enter 能 用向上和向下箭头键在电流和功率 之间切换。再按一次 Enter 键确认选 Enter 择。

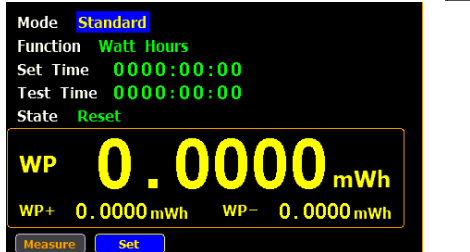

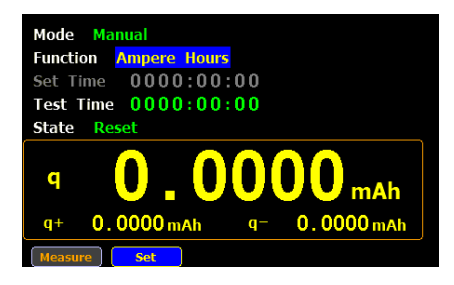

#### 积分参数简介

| 参数名称 | 描述                                                                                                    |
|------|----------------------------------------------------------------------------------------------------|
| 模式   | <ul><li>Manual</li><li>Standard</li></ul>                                                                                                    |
| 功能   | ・Watt Hours<br>WP: 总功率<br>WP+: 正总功率<br>WP-: 负总功率<br>WP-: 负总功率                                                                                                    |
|      | <ul> <li>Ampere Hours         q: 总 mAh             q+: 正的总 mAh             q-: 负的总 mAh      </li> <li>q: 负的总 mAh         </li> <li>q: 负的总 mAh         </li> <li>q: 负的总 mAh         </li> <li>q: 负0.0000mAh         </li> <li>q: 0.0000mAh         </li> <li>q: 0.0000mAh         </li> </ul> |
| 设置时间 | 表示要设置积分测量的时间。可以设置从1秒到<br>9999小时 59分 59秒。                                                                                                    |
| 测试时间 | 表示积分测量的经过时间。                                                                                                    |

## **G**<sup>W</sup>**INSTEK**

#### 测量和其他功能

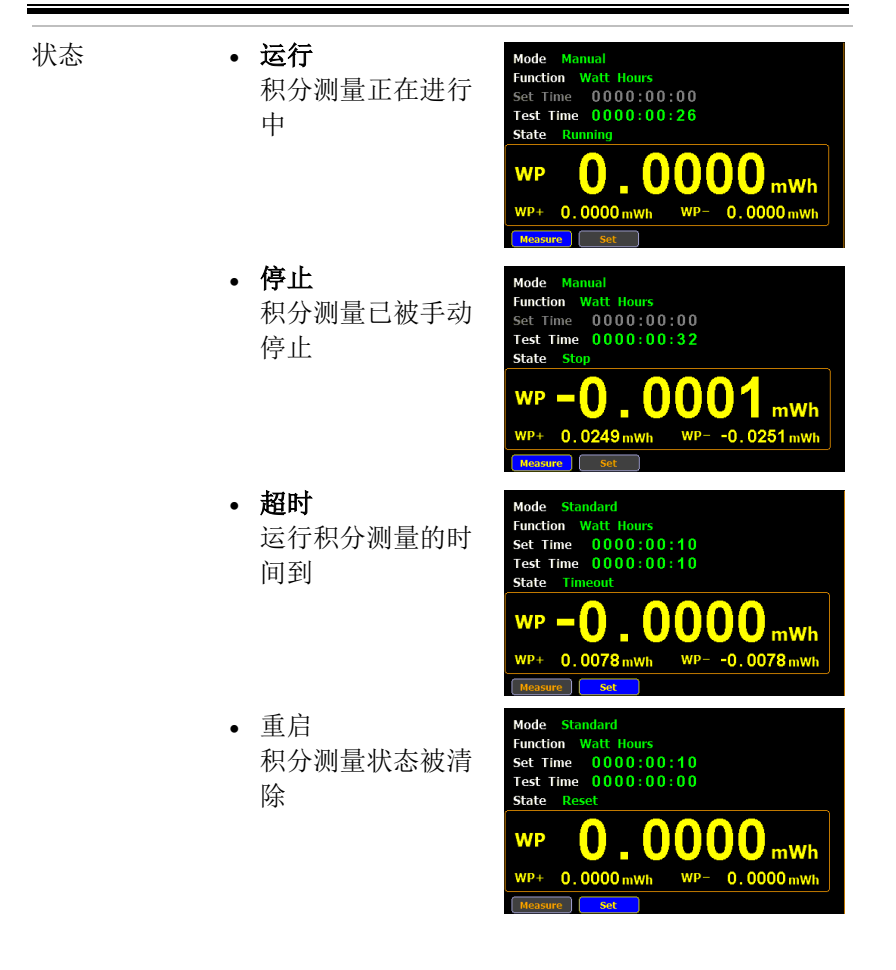

#### 使用积分功能

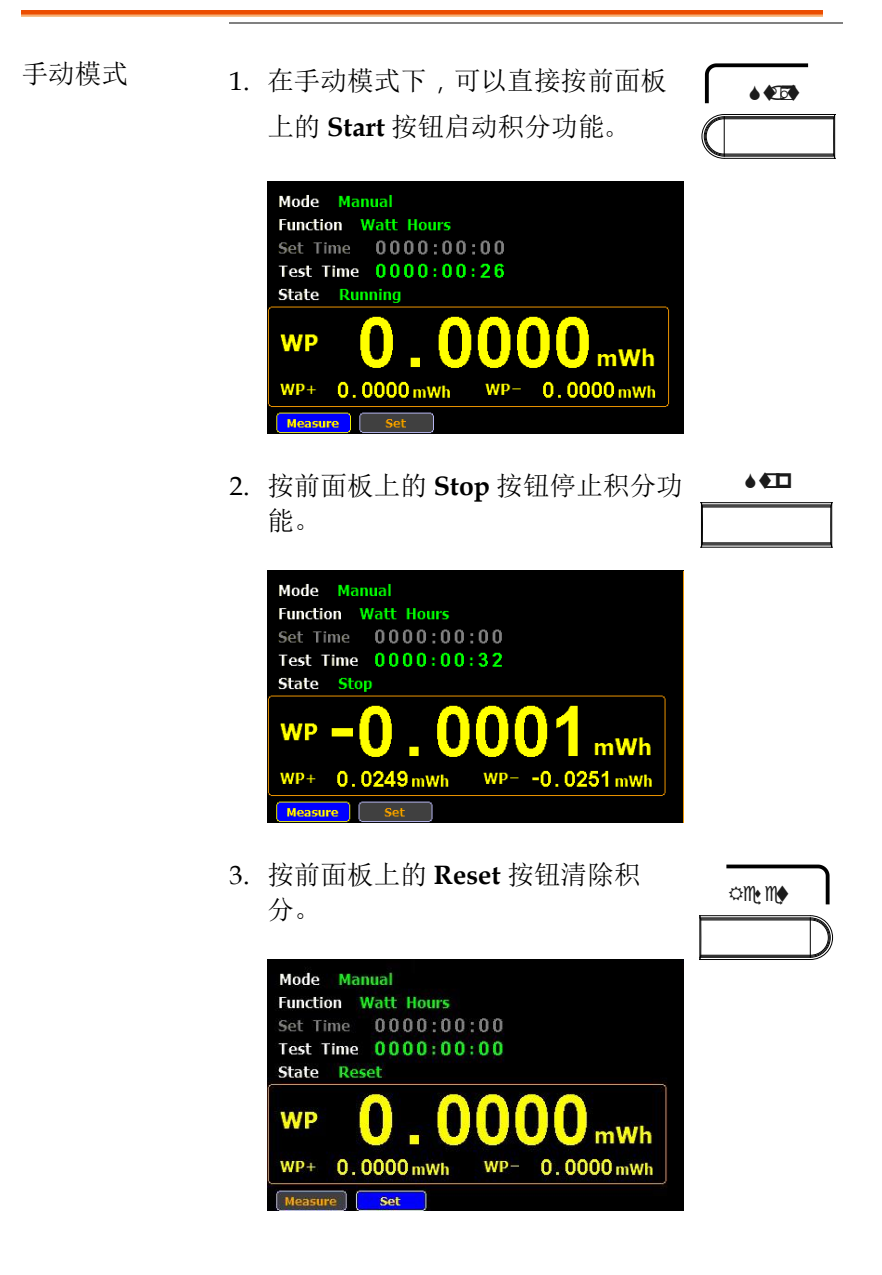

### <u>G<u></u>UINSTEK</u>

- 标准模式 1. 在使用积分功能之前设置积分测量时间。
  - 其他步骤与手动模式下相同。 执行积分时,测试时间会增加,直到设置积分测 量时间。

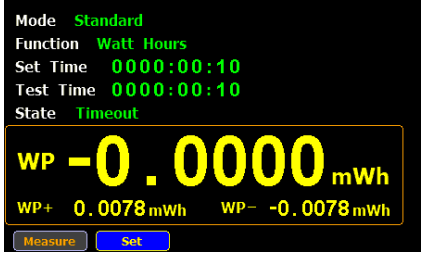

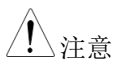

- 在积分过程中,选择 Measure 键,然后按 Enter
   键返回主测量屏幕。选择 Integrator 键,然后按
   Enter 键切换回积分测量屏幕。
- 在积分过程中,不能改变测量量程,进入系统设置测量参数。
- 在积分过程中,如果超过电压或电流测量值,测量值将显示为红色。

## 

本章介绍基于 IEEE488.2 的远程控制的基本配置。 有关指令列表,请参阅第60页上的指令概述。

| 设置远程控制接口    |    |
|-------------|----|
| USB 接口      |    |
| 设置 USB 接口   |    |
| 设置 RS232 接口 | 57 |
| 返回本地控制      |    |

#### 设置远程控制接口

USB 接口

后面板上的 USB 设备接口用于远程控制。USB 接口设置为 CDC 接 

设置为 CDC 时, GPM-8213 上的 USB 接口将显示为连接 PC 的虚拟 COM 口。任何可以通过串口通讯的终端程序都可以用于远程控制。 在 GPM-8213 可用于使用 CDC USB 类进行远程控制之前,请安装用 户手册 CD 中包含的相应 CDC USB 驱动程序。

| USB 设置 | PC 连接器<br>GPM-8213 连接器<br>速度<br>USB 类 | Type A, host<br>后面板 Type B, slave<br>1.1/2.0 (全速/高速)<br>CDC (通信设备类) |
|--------|---------------------------------------|---------------------------------------------------------------------|
|        | 硬件流量控制                                | Off                                                                 |
|        | 数据位                                   | 8                                                                   |
|        | 停止位                                   | 1                                                                   |

设置 USB 接口

设置 RS232 接口

| RS232 设置 | 可选波特率  | 1200, 2400,4800, 9600,<br>19200, 38400, 57600,<br>115200 |
|----------|--------|----------------------------------------------------------|
|          | 奇偶位    | None                                                     |
|          | 硬件流量控制 | Off                                                      |
|          | 数据位    | 8                                                        |
|          | 停止位    | 1                                                        |
|          |        |                                                          |

RS232 引脚分配 Pin 2: RxD 12345 Pin 3: TxD ſΠ Pin 5: GND Pin 1, 4, 6 ~ 9: No 6789 Connection PC 连接 如下图所示。 PC GPM-8213 Pin2 RxD RxD Pin2 Pin3 TxD TxD Pin3 -Pin5 GND GND Pin5

## 返回本地控制

| 背景 |    | 当本机处于远程控制模式时,可以看到主显示屏<br>上方的 RMT 图标。未显示此图标时,表示本机<br>处于本地控制模式。 |
|----|----|---------------------------------------------------------------|
| 步骤 | 1. | 远程模式下按 LOCAL 键。                                               |

- 1. 远程模式下按 LOCAL 键。
  - 2. 本机将回到本地模式, RMT 图标将关闭。

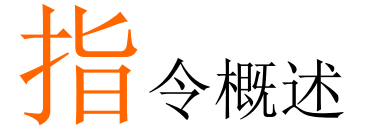

指令概述章节按功能顺序以及字母顺序列出所有编 程指令。指令语法部分显示了使用指令时必须应用 的基本语法规则。

指令语法

| 兼容标准 | IEEE488.2                                                   | 部分兼容性                                                                 |
|------|-------------------------------------------------------------|-----------------------------------------------------------------------|
|      | SCPI, 1994                                                  | 部分兼容性                                                                 |
| 指令结构 | SCPI (可编程(<br>构,组成节点。<br>点。SCPI 指令<br>每个节点。SCI<br>冒号 (:)分隔。 | X器的标准命令)指令遵循树状结<br>指令树的每个级别都是一个节<br>中的每个关键字代表指令树中的<br>PI指令的每个关键字(节点)由 |

例如,下图显示了一个 SCPI 子结构和一个指令 示例。

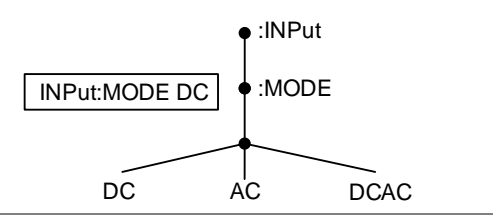

指令类型

有许多不同的仪器指令和查询。指令发送说明或 数据到仪器,查询从仪器接收数据或状态信息。

指令类型

|      | Simple                                                                                                    | 含/不含参数的单个指令                                          |
|------|----------------------------------------------------------------------------------------------------|------------------------------------------------------|
| _    | 例如                                                                                                    | :INPut:MODE DC                                       |
|      | Query                                                                                                    | 查询是一个简单或复杂的命<br>令,后跟一个问号(?)。参数<br>(数据)被返回。           |
|      | 例如                                                                                                    | :INPut:CFACtor?                                      |
| 指令形式 | 指令和查询有两种不同的形式,长和短。指<br>法以大写形式写入指令的简写形式,其余部约<br>(长形式)以小写形式写入。<br>这些指令可以用大写字母或小写字母来表示,<br>要短的或长格式完成即可。不完整的指令不会<br>识别。<br>下面是正确书写的指令示例。 |                                                      |
|      | g                                                                                                    | :INPUT:SYNChronize VOLIage<br>:COMMunicate:HEADer ON |
|      | Short form                                                                                                    | :INP:SYNCVOLT<br>:COMM:HEAD ON                       |
| 方括号  | 包含方括号的<br>功能与是否带<br>于查询:                                                                                                    | 的指令表示内容是可选的。该指令的<br>持方括号相同,如下所示。例如,对                 |
|      | [:INPut]:FILTe<br>Both :INPut:F                                                                                                    | r?<br>ILTer? and :FILTer? are valid forms.           |
| 指令格式 | :INPut:VOLT                                                                                                    | Tage:RANGe     300       1     2                     |

|           | <ol> <li>Comma</li> <li>Space</li> </ol> | nd header 3. Para          | ameter 1                |
|-----------|------------------------------------------|----------------------------|-------------------------|
| 常用输入参数    | 类型                                       | 描述                         | 例                       |
|           | <boolean></boolean>                      | 布尔逻辑                       | 0, 1                    |
|           | <nr1></nr1>                              | 整数                         | 0, 1, 2, 3              |
|           | <nr2></nr2>                              | 十进制数字                      | 0.1, 3.14, 8.5          |
|           | <nr3></nr3>                              | 浮点指数                       | 4.5e-1, 8.25e+1         |
|           | <nrf></nrf>                              | any of NR1, 2, 3           | 1, 1.5, 4.5e-1          |
|           | [MIN] (选配<br>参数)                         | 该指令用于设置最小(<br>替指定的数字参数。    | 直。该参数可以代                |
|           |                                          | 查询指令,返回特定;<br>能值。          | 设置允许的最小可                |
|           | [MAX] (选配<br>参数)                         | 该命令用于设置最大(<br>替任何指定的数字参数   | 直。该参数可以代<br>数。          |
|           |                                          | 查询指令,返回特定;<br>能值。          | 设置允许的最大可                |
| 结束符 (EOL) | 远程指令                                     | 标记指令行的结尾。」<br>IEEE488.2标准。 | 以下信息符合                  |
|           |                                          | CR+LF                      | 最常见的 EOL<br>字符是 CR + LF |
| 信息分隔符     | EOL 或 ; (分<br>号)                         | 指令分隔符                      |                         |

| 指令列表               |                                                                                                    |                                                                            |
|--------------------|----------------------------------------------------------------------------------------------------|----------------------------------------------------------------------------|
| SCPI 指令            | *CLS<br>*IDN<br>*ESE                                                                                                    | 65<br>65<br>66<br>66<br>66<br>67<br>67                                     |
| COMMunciate 指<br>令 | :COMMunicate:HEADer<br>:COMMunicate:REMote<br>:COMMunicate:VERBose                                                                                                    | 68<br>68<br>69                                                             |
| DISPlay 指令         | :DISPlay[:NORMal]:ITEM <x><br/>:DISPlay:INTegrate:ITEM<x><br/>:DISPlay:PAGE</x></x>                                                                                                    | 70<br>71<br>72                                                             |
| HARMonics 指令       | :HARMonics:THD                                                                                                    | 73                                                                         |
| HOLD 指令            | :HOLD                                                                                                    | 74                                                                         |
| INPut 指令           | [:INPut]:CFACtor<br>[:INPut]:MODE<br>[:INPut]:VOLTage:RANGe<br>[:INPut]:VOLTage:AUTO<br>[:INPut]:CURRent:RANGe<br>[:INPut]:CURRent:AUTO<br>[:INPut]:SCALing: {VT/PT   CT}:STATe<br>[:INPut]:SCALing: {VT/PT   CT}:RATio<br>[:INPut]:SYNChronize<br>[:INPut]:FILTer<br>[:INPut]:ZERO | 75<br>76<br>76<br>76<br>76<br>77<br>78<br>78<br>78<br>78<br>78<br>79<br>79 |

| INTEgrate 指令 | :INTegrate:MODE          | 2223                  |
|--------------|--------------------------|-----------------------|
| MEASure 指令   | :MEASure:AVERaging:COUNt | ł<br>ł                |
| NUMeric 指令   | :NUMeric[:NORMal]:VALue? | 5<br>5<br>5<br>1<br>1 |
| SYSTem 指令    | :SYSTem:MODel?           | 22334                 |
| STATus 指令    | :STATus:ERRor?95         | 5                     |

#### SCPI 指令

| *CLS | 65 |
|------|----|
| *IDN | 65 |
| *ESE | 65 |
| *ESR | 66 |
| *OPC | 66 |
| *RST | 66 |
| *SRE | 67 |
| *STB | 67 |
|      |    |

| *CLS | (Set)→                                       |
|------|----------------------------------------------|
| 描述   | 清除事件状态寄存器(输出顺序,操作事件状态,<br>标准事件状态)。           |
| 语法   | *CLS                                         |
| *IDN |                                              |
| 描述   | 返回仪器的厂商,型号,序列号和系统版本。                         |
| 查询语法 | *IDN?                                        |
| 返回参数 | <string></string>                            |
| 范例   | *IDN?<br>->GWINSTEK,GPM-8213, GXXXXXXX,V1.00 |
| *ESE | $\underbrace{\text{Set}}_{\rightarrow}$      |
| 描述   | 设置或返回 ESER(事件状态使能寄存器)的内容。                    |
| 语法   | *ESE <nr1></nr1>                             |
| 查询语法 | *ESE?                                        |

## **G**<sup>w</sup>**IIISTEK**

| 参数/<br>返回参数 | <nr1></nr1>                                         | 0~255                                            |
|-------------|-----------------------------------------------------|--------------------------------------------------|
| 范例          | *ESE 65<br>Set the ES<br>*ESE?<br>->130<br>ESER=100 | SER to 01000001                                  |
| *ESR        |                                                     |                                                  |
| 描述          | 返回 SES                                              | R (标准时间状态寄存器).                                   |
| 查询语法        | *ESR?                                               |                                                  |
| 返回参数        | <nr1></nr1>                                         | 0~255                                            |
| 范例          | *ESR?<br>->198<br>SESR=110                          | 000110                                           |
| *OPC        |                                                     | $\underbrace{\text{Set}}_{\rightarrow}$          |
| 描述          | 当所有 pe                                              | ending 操作完成时,设置或返回 SERS<br>件状态寄存器)中的操作完成位(bit0)。 |
| <br>语法      | *OPC                                                |                                                  |
| 查询语法        | *OPC?                                               |                                                  |
| 返回参数        | <nr1>0</nr1>                                        | Operation isn't completed                        |
|             | <b><nr1></nr1></b> 1                                | Operation is completed                           |
| 范例          | *OPC?<br>Returns 1.                                 |                                                  |
| *RST        |                                                     | <u>Set</u> →                                     |
| 描述          | 初始化设                                                |                                                  |
|             | *RST                                                |                                                  |

### **G**<sup>W</sup>**INSTEK**

指令概述

| *SRE    |                                                 | $\underbrace{\text{Set}}_{\rightarrow}$ |
|---------|-------------------------------------------------|-----------------------------------------|
| 描述      | 设置或返                                            | 回 SRER (服务请求启用寄存器)                      |
| 语法      | *SRE <nf< td=""><td>R1&gt;</td></nf<>           | R1>                                     |
| 查询语法    | *SRE?                                           |                                         |
| 参数/返回参数 | <nr1></nr1>                                     | 0~255                                   |
| 范例      | *SER 7<br>Set the th<br>*SRE?<br>->3<br>SRER=00 | ne SRER to 00000111<br>0000011          |
| *STB    |                                                 |                                         |
| 描述      | 返回 SBR                                          | (状态字节寄存器)内容。                            |
| 查询语法    | *STB?                                           |                                         |
| 返回参数    | <nr1></nr1>                                     | 0~255                                   |
| 范例      | *STB 8<br>->81<br>SESR=010                      | 010001                                  |

#### COMMunciate 指令

| COMMunicate:HEADer  |    |
|---------------------|----|
| COMMunicate:REMote  | 68 |
| COMMunicate:VERBose | 69 |

:COMMunicate:HEADer

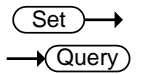

| 描述                                            | 设置或返回                | 设置或返回标题是否附加到查询响应。                                  |  |  |
|-----------------------------------------------|----------------------|----------------------------------------------------|--|--|
| 语法                                            | :COMMuni             | :COMMunicate:HEADer <boolean>{{OFF   ON}</boolean> |  |  |
| 查询语法                                          | :COMMuni             | :COMMunicate:HEADer?                               |  |  |
| 参数                                            | <boolean>0</boolean> | o OFF                                              |  |  |
|                                               | <boolean>:</boolean> | 1 ON                                               |  |  |
| 返回参数                                          | o                    | Turn the header function off                       |  |  |
|                                               | 1                    | Turn the header function on                        |  |  |
|                                               |                      | ICATE:HEADER ON                                    |  |  |
|                                               | :COMMUN              | :COMMUNICATE:HEADER?                               |  |  |
|                                               | ->:COMMU             | INICATE:HEADER 1                                   |  |  |
| 注意 Example of a response with a header        |                      | a response with a header                           |  |  |
|                                               | :INPUT:VO            | LTAGE:RANGE 150.0E+00                              |  |  |
| Example of a response without a header 150.0E |                      |                                                    |  |  |
|                                               |                      | (Set)                                              |  |  |
| :COMMunic                                     | ate:REMote           |                                                    |  |  |
| 描述                                            | 将 GPM-82<br>ON 是远程   | 213 系列设置或返回到远程或本地模式。<br>建模式。                       |  |  |
| 语法                                            | :COMMuni             | :COMMunicate:REMote <boolean> {OFF   ON}</boolean> |  |  |
| 查询语法                                          | :COMMuni             | :COMMunicate:REMote?                               |  |  |

### **G**<sup>W</sup>**INSTEK**

| 参数           | <boolean>o</boolean>                                | OFF                           |  |  |
|--------------|-----------------------------------------------------|-------------------------------|--|--|
|              | <boolean>1</boolean>                                | ON                            |  |  |
| 返回参数         | 0                                                   | 关闭远程功能                        |  |  |
|              | 1                                                   | 开启远程功能                        |  |  |
| 范例           | :COMMUNICATE:REMOTE ON                              |                               |  |  |
|              | :COMMUNIC                                           | CATE:REMOTE?                  |  |  |
|              | ->:COMMUN                                           | IICATE:REMOTE 1               |  |  |
|              |                                                     | (Set)                         |  |  |
| :COMMunicate | :VERBose                                            |                               |  |  |
| 描述           | 设置或返回对查询的响应,是完整地返回还是以其<br>缩略形式返回。                   |                               |  |  |
| <br>语法       | :COMMunicate:VERBose <boolean> {OFF   ON}</boolean> |                               |  |  |
| 查询语法         | :COMMunicate:VERBose?                               |                               |  |  |
| 参数           | <boolean>o</boolean>                                | OFF                           |  |  |
|              | <boolean>1</boolean>                                | ON                            |  |  |
| 返回参数         | 0                                                   | Turn the verbose function off |  |  |
|              | 1                                                   | Turn the verbose function on  |  |  |
| 范例           | :COMMUNICATE:VERBOSE ON                             |                               |  |  |
|              | :COMMUNICATE:VERBOSE?                               |                               |  |  |
|              | ->:COMMUNICATE:VERBOSE 1                            |                               |  |  |
| 注意           | Example of a                                        | response fully spelled out    |  |  |
|              | :INPUT:VOLTAGE:RANGE 150.0E+00                      |                               |  |  |
|              | Example of a response in abbreviated form           |                               |  |  |
|              | :VOLT:RANG                                          | 150.0E+00                     |  |  |

## **G**<sup><sup>w</sup></sup>**IIIISTEK**

#### DISPlay 指令

| :DISPlay[:NORMal]:ITEM <x></x>  |    |
|---------------------------------|----|
| :DISPlay:INTegrate:ITEM <x></x> | 71 |
| DISPlay:PAGE                    | 72 |

#### :DISPlay[:NORMal]:ITEM<x>

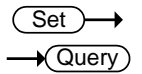

| 描述                    | 设置或返回正常的测量数据显示项目。                                    |                                                     |                                                       |
|-----------------------|------------------------------------------------------|-----------------------------------------------------|-------------------------------------------------------|
| 语法                    | :DISPlay[:NORMal]:ITEM <x> <function></function></x> |                                                     |                                                       |
| 查询语法                  | :DISPlay[:NORMal]:ITEM <x>?</x>                      |                                                     |                                                       |
| 参数/                   | <x></x>                                              | 1 to 8 (display)                                    |                                                       |
| 返回参数                  | <function></function>                                | {U UPPeak UMP<br> P PPPeak PMPe<br> CFI PHI FU FI U | eak I IPPeak IMPeak<br>ak S Q LAMBda CFU<br>THD ITHD} |
| 范例                    | :DISPLAY:NORMAL:ITEM1 U                              |                                                     |                                                       |
|                       | :DISPLAY:NORM                                        | IAL:ITEM1?                                          |                                                       |
|                       | ->:DISPLAY:NOR                                       | MAL:ITEM1 U                                         |                                                       |
| <function></function> | 功能                                                   |                                                     | GPM-8213 指示符                                          |
| U                     | Voltage U                                            |                                                     | [V]                                                   |
| UPPeak                | Maximum voltage: U+pk                                |                                                     | [V+pk]                                                |
| UMPeak                | Minimum voltage: U-pk                                |                                                     | [V-pk]                                                |
| L                     | Current I                                            |                                                     | [1]                                                   |
| IPPeak                | Maximum current: I+pk                                |                                                     | [l+pk]                                                |
| IMPeak                | Minimum current: I-pk                                |                                                     | [l-pk]                                                |
| Р                     | Active power P                                       |                                                     | [P]                                                   |
| PPPeak                | Maximum power: P+pk                                  |                                                     | [P+pk]                                                |
| PMPeak                | Minimum power: P-pk [P-pk]                           |                                                     | [P-pk]                                                |
| S                     | Apparent power S [VA]                                |                                                     |                                                       |

#### **G**<sup>W</sup>**INSTEK**

| Q                     | Reactive power Q                                      |                 | [VAR]        |  |
|-----------------------|-------------------------------------------------------|-----------------|--------------|--|
| LAMBda                | Power factor $\lambda$                                |                 | [PF]         |  |
| CFU                   | Voltage factor $\lambda$                              |                 | [CFV]        |  |
| CFV                   | Current factor $\lambda$                              |                 | [CFI]        |  |
| PHI                   | Phase difference                                      | Φ               | [DEG]        |  |
| FU                    | Voltage frequenc                                      | y fu            | [VHz]        |  |
| FI                    | Current frequenc                                      | y fl            | [AHz]        |  |
| UTHD                  | Total harmonic distortion of [voltage Uthd            |                 | [THDV]       |  |
| ITHD                  | Total harmonic distortion of [THDI]<br>current lthd   |                 | [THDI]       |  |
|                       |                                                       | 3               | set )        |  |
| :DISPlay:INTeg        | rate:ITEM <x></x>                                     | <b>→</b>        | Query        |  |
| 描述                    | 设置或返回一个                                               | 积分测量数据显         | 显示项目。        |  |
| 语法                    | :DISPlay:INTegrate:ITEM <x> <function></function></x> |                 |              |  |
| 查询语法                  | :DISPlay:INTegrate:ITEM <x>?</x>                      |                 |              |  |
| 参数/                   | <x></x>                                               | 1 to 2(display) |              |  |
| 返回参数                  | <function></function>                                 | {WHP WHM AH     | P AHM U I }. |  |
| 范例                    | :DISPLAY:INTEGRATE:ITEM1 WHP                          |                 |              |  |
|                       | :DISPLAY:INTEGRATE:ITEM1?                             |                 |              |  |
|                       | ->:DISPLAY:INTE                                       | GRATE:ITEM1V    | /HP          |  |
| <function></function> | 功能                                                    | GPM             | -8213 指示符    |  |
| WHP                   | Positive watt hour WP+ [                              |                 | ]            |  |
| WHM                   | Positive watt hour WP-                                |                 | ]            |  |
| AHP                   | Positive ampere hour q+                               |                 |              |  |
| АНМ                   | Positive ampere hour q                                |                 |              |  |
| U                     | Voltage U                                             |                 |              |  |
| I                     | Current I                                             | []              |              |  |

## **G**<sup>w</sup>**IIISTEK**

| :DISPlay:PAGE |                                     | Set →<br>Query                   |  |
|---------------|-------------------------------------|----------------------------------|--|
| 描述            | 设置或返回                               | 显示页面项目。                          |  |
| 语法            | :DISPlay:PAGE <function></function> |                                  |  |
| 查询语法          | :DISPlay:PAGE?                      |                                  |  |
| 参数/           | <function></function>               | {MEASurement ENLArge INTEgral    |  |
| 返回参数          |                                     | SYSTem_INFO SYSTem_CONFig SETUp} |  |
| 范例            | :DISPLAY:PAGE MEASUREMENT           |                                  |  |
|               | :DISPLAY:PAGE?                      |                                  |  |
|               | ->:DISPLAY:PAGE MEASUREMENT         |                                  |  |
## HARMonics 指令

| :HARMonics:TH | ID                                 |              | $\underbrace{\text{Set}}_{} \rightarrow \underbrace{\text{Query}}_{}$ |
|---------------|------------------------------------|--------------|-----------------------------------------------------------------------|
| 描述            | 设置或返回用一                            | 于计算 THD(     | 总谐波失真)的公式。                                                            |
| 语法            | :HARMonics:THD {TOTal FUNDamental} |              |                                                                       |
| 查询语法          | :HARMonics:THD?                    |              |                                                                       |
| 参数/           | TOTal                              | (CSA)        |                                                                       |
| 返回参数          | FUNDamental                        | (IEC)        |                                                                       |
| 范例            | :HARMONICS:THD FUNDAMENTAL         |              |                                                                       |
|               | :HARMONICS:THD?                    |              |                                                                       |
|               | ->:HARMONIC                        | S:THD FUNDAN | IENTAL                                                                |

#### HOLD 指令

| :HOLD |                                                                                      | Set →<br>Query                       |  |  |
|-------|--------------------------------------------------------------------------------------|--------------------------------------|--|--|
| 描述    | 设置或返回输<br>和其他类型的                                                                     | 设置或返回输出保持功能的开/关状态以显示,通信<br>和其他类型的数据。 |  |  |
| 语法    | :HOLD <boole< td=""><td colspan="3">:HOLD <boolean> {OFF ON}</boolean></td></boole<> | :HOLD <boolean> {OFF ON}</boolean>   |  |  |
| 查询语法  | :HOLD?                                                                               |                                      |  |  |
| 参数    | <boolean>o</boolean>                                                                 | OFF                                  |  |  |
|       | <boolean>1</boolean>                                                                 | ON                                   |  |  |
| 返回参数  | o                                                                                    | Turn the hold function off           |  |  |
|       | 1                                                                                    | Turn the hold function on            |  |  |
| 范例    | :HOLD OFF                                                                            |                                      |  |  |
|       | :HOLD?                                                                               |                                      |  |  |
|       | ->:HOLD o                                                                            |                                      |  |  |

### INPut 指令

| [:INPut]:CFACtor                   | 75 |
|------------------------------------|----|
| [:INPut]:MODE                      | 75 |
| [:INPut]:VOLTage:RANGe             | 76 |
| IINPut VOLTage:AUTO                | 76 |
| [:INPut]:CURRent:RANGe             | 77 |
| [:INPut]:CURRent:AUTO              | 77 |
| [:INPut]:SCALing:{VT/PT CT}:STATe  |    |
| [:INPut]:SCALing: {VT/PT CT}:RATio |    |
| [:INPut]:SYNChronize               |    |
| [INPut]:FILTer                     | 79 |
| [INPut]/ZERO                       | 70 |
|                                    |    |

#### [:INPut]:CFACtor

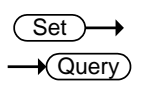

| 描述            | 设置或返回波峰因数                       |      |                  |
|---------------|---------------------------------|------|------------------|
| 语法            | [:INPut]:CFACtor { <nrf>}</nrf> |      |                  |
| 查询语法          | [:INPut]:CFACtor?               |      |                  |
| 参数/<br>返回参数   | <nr1></nr1>                     | 3, 6 |                  |
| 范例            | :INPUT:CFACTOR 3                |      |                  |
|               | :INPUT:CFACTOR?                 |      |                  |
|               | ->:INPUT:CFACTOR 3              |      |                  |
| [:INPut]:MODE | Ξ                               |      | Set →<br>→Query) |
| 描述            | 设置或返回电压电流测量模式。                  |      |                  |
| <br>语法        | [:INPut]:MODE {DC ACDC AC}      |      |                  |

查询语法 [:INPut]:MODE?

## **G**<sup><sup>w</sup></sup>**IIIISTEK**

| 参数/         | Select the dc measurement mode. |                                                                                                    |  |  |
|-------------|---------------------------------|----------------------------------------------------------------------------------------------------|--|--|
| 返回参数        | Select the a                    | Select the acdc measurement mode.                                                                                                    |  |  |
|             | Select the a                    | ac mode.                                                                                                    |  |  |
| 范例          | :INPUT:MC                       | DDE DC                                                                                                    |  |  |
|             | :INPUT:MC                       | )DE?                                                                                                    |  |  |
|             | ->:INPUT:N                      | 10DE DC                                                                                                    |  |  |
|             |                                 | <u>Set</u> →                                                                                                    |  |  |
| [:INPut]:VO | LTage:RANG                      | e — Query                                                                                                    |  |  |
| 描述          | 设置或返回                           | 团电压档位。                                                                                                    |  |  |
| 语法          | [:INPut]:VC                     | )LTage:RANGe { <voltage>}</voltage>                                                                                                    |  |  |
| 查询语法        | [:INPut]:VC                     | )LTage:RANGe?                                                                                                    |  |  |
| 参数/<br>返回参数 | <voltage></voltage>             | 15, 30, 60, 150, 300, 600(V) when the<br>crest factor is set to 3.<br>7.5, 15, 30, 75, 150, 300(V) when the<br>crest factor is set to 6 |  |  |
| 范例          | :INPUT:VO                       | LTAGE:RANGE 600V                                                                                                    |  |  |
|             | :INPUT:VO                       | LTAGE:RANGE?                                                                                                    |  |  |
|             | ->:INPUT:V                      | OLTAGE:RANGE 600.0E+00                                                                                                    |  |  |
| [:INPut]:VO | LTage:AUTO                      | Set →<br>→Query                                                                                                    |  |  |
| 描述          | 设置或返回                           | 设置或返回电压自动档位开/关状态。                                                                                                    |  |  |
| 语法          | [:INPut]:VC                     | [:INPut]:VOLTage:AUTO { <boolean>}</boolean>                                                                                            |  |  |
| 查询语法        | [:INPut]:VC                     | [:INPut]:VOLTage:AUTO?                                                                                                    |  |  |
| 参数          | <boolean></boolean>             | o OFF                                                                                                    |  |  |
|             | <boolean>:</boolean>            | 1 ON                                                                                                    |  |  |
| 返回参数        | 0                               | Turn the voltage auto range function off.                                                                                               |  |  |
|             | 1                               | Turn the voltage auto range function on.                                                                                                |  |  |

范例

(Set)-

Query

→

#### :INPUT:VOLTAGE:AUTO ON

:INPUT:VOLTAGE:AUTO?

->:INPUT:VOLTAGE:AUTO 1

## [:INPut]:CURRent:RANGe

| 描述                                                  | 设置或返回                                                                                                    | 设置或返回电流档位。                                                                                                    |  |  |
|-----------------------------------------------------|----------------------------------------------------------------------------------------------------|----------------------------------------------------------------------------------------------------|--|--|
| 语法                                                  | [:INPut]:CUI                                                                                                    | [:INPut]:CURRent:RANGe { <current>}</current>                                                                                                    |  |  |
| 查询语法                                                | [:INPut]:CU                                                                                                    | [:INPut]:CURRent:RANGe?                                                                                                    |  |  |
| 参数/<br>返回参数                                         | <current></current>                                                                                                    | 5, 10, 20, 50, 100, 200, 500(mA)<br>1, 2, 5, 10, 20(A) when the crest factor is set<br>to 3.                                                                                                    |  |  |
|                                                     |                                                                                                    | 2.5, 5, 10, 25, 50, 100, 250(mA)<br>0.5, 1, 2.5, 5, 10(A)when the crest factor is<br>set to 6                                                                                                    |  |  |
| 范例                                                  | :INPUT:CUR                                                                                                    | RENT:RANGE 20A                                                                                                    |  |  |
|                                                     | :INPUT:CUR                                                                                                    | :INPUT:CURRENT:RANGE?                                                                                                    |  |  |
|                                                     | ->:INPUT:CU                                                                                                    | JRRENT:RANGE 20.0E+00                                                                                                    |  |  |
|                                                     |                                                                                                    |                                                                                                    |  |  |
|                                                     |                                                                                                    | (Set)                                                                                                    |  |  |
| [:INPut]:CU                                         | RRent:AUTO                                                                                                    | (Set)→<br>→Query)                                                                                                    |  |  |
| [:INPut]:CU<br>描述                                   | RRent:AUTO<br>设置或返回                                                                                                    | ( <u>Set</u> )→<br>→Query)<br>电流的自动档位开/关状态。                                                                                                    |  |  |
| [:INPut]:CU<br>描述<br>语法                             | RRent:AUTO<br>设置或返回<br>[:INPut]:CUI                                                                                                    | (Set)→<br>Query)<br>电流的自动档位开/关状态。<br>RRent:AUTO { <boolean>}</boolean>                                                                                                    |  |  |
| [:INPut]:CU<br>描述<br>语法<br>查询语法                     | RRent:AUTO<br>设置或返回<br>[:INPut]:CUI<br>[:INPut]:CUI                                                                                            | (Set)→<br>Query)<br>电流的自动档位开/关状态。<br>RRent:AUTO { <boolean>}<br/>RRent:AUTO?</boolean>                                                                                                    |  |  |
| [:INPut]:CU<br>描述<br>语法<br>查询语法<br>参数               | RRent:AUTO<br>设置或返回<br>[:INPut]:CUI<br>[:INPut]:CUI<br><boolean>o</boolean>                                                                    | (Set)→<br>Query)<br>电流的自动档位开/关状态。<br>RRent:AUTO { <boolean>}<br/>RRent:AUTO?<br/>OFF</boolean>                                                                                                    |  |  |
| [:INPut]:CU<br>描述<br>语法<br>查询语法<br>参数               | RRent:AUTO<br>设置或返回<br>[:INPut]:CUI<br>[:INPut]:CUI<br><boolean>o<br/><boolean>1</boolean></boolean>                                           | (Set)→<br>Query)<br>电流的自动档位开/关状态。<br>RRent:AUTO { <boolean>}<br/>RRent:AUTO?<br/>OFF<br/>ON</boolean>                                                                                                    |  |  |
| [:INPut]:CU<br>描述<br>语法<br>查询语法<br>参数<br>返回参数       | RRent:AUTO<br>设置或返回<br>[:INPut]:CUI<br>[:INPut]:CUI<br><boolean>o<br/><boolean>1<br/>o</boolean></boolean>                                     | (Set)→<br>Query)<br>电流的自动档位开/关状态。<br>RRent:AUTO { <boolean>}<br/>RRent:AUTO?<br/>OFF<br/>ON<br/>Turn the current auto range function off.</boolean>                                                                              |  |  |
| [:INPut]:CU<br>描述<br>语法<br>查询语法<br>参数<br>返回参数       | RRent:AUTO<br>设置或返回<br>[:INPut]:CUI<br>[:INPut]:CUI<br><boolean>o<br/><boolean>1<br/>o<br/>1</boolean></boolean>                               | (Set)→<br>Query)<br>电流的自动档位开/关状态。<br>RRent:AUTO { <boolean>}<br/>RRent:AUTO?<br/>OFF<br/>ON<br/>Turn the current auto range function off.<br/>Turn the current auto range function on.</boolean>                                 |  |  |
| [:INPut]:CU<br>描述<br>语法<br>查询语法<br>参数<br>返回参数<br>范例 | RRent:AUTO<br>设置或返回<br>[:INPut]:CUI<br>[:INPut]:CUI<br><boolean>o<br/><boolean>1<br/>o<br/>1<br/>:INPUT:CUR</boolean></boolean>                | (Set)→<br>Query)<br>电流的自动档位开/关状态。<br>RRent:AUTO { <boolean>}<br/>RRent:AUTO?<br/>OFF<br/>ON<br/>Turn the current auto range function off.<br/>Turn the current auto range function on.<br/>RENT:AUTO ON</boolean>                |  |  |
| [:INPut]:CU<br>描述<br>语法<br>查询语法<br>参数<br>返回参数<br>范例 | RRent:AUTO<br>设置或返回<br>[:INPut]:CUI<br>[:INPut]:CUI<br><boolean>o<br/><boolean>1<br/>o<br/>1<br/>:INPUT:CUR<br/>:INPUT:CUR</boolean></boolean> | (Set)→<br>Query)<br>电流的自动档位开/关状态。<br>RRent:AUTO { <boolean>}<br/>RRent:AUTO?<br/>OFF<br/>ON<br/>Turn the current auto range function off.<br/>Turn the current auto range function on.<br/>RENT:AUTO ON<br/>RENT:AUTO?</boolean> |  |  |

# **G**<sup>w</sup>**INSTEK**

| [:INPut]:SCAL | ing:{VT/PT                          | CT}:STATe                                  | $\underbrace{\text{Set}}_{\text{Query}}$ |
|---------------|-------------------------------------|--------------------------------------------|------------------------------------------|
| 描述            | 设置或返回缩放 vt / pt, ct 开/关状态。          |                                            |                                          |
| 语法            | [:INPut]:SCA                        | ALing:{VT/PT CT}:STA                       | Te { <boolean>}</boolean>                |
| 查询语法          | [:INPut]:SCA                        | ALing:{VT/PT CT}:STA                       | Te?                                      |
| 参数            | <boolean>o OFF</boolean>            |                                            |                                          |
|               | <boolean>1</boolean>                | ON                                         |                                          |
| 返回参数          | о                                   | Turn the scaling vt/p                      | t, ct function off.                      |
|               | 1                                   | Turn the scaling vt/pt                     | t, ct function on.                       |
| 范例            | :INPUT:SCA                          | LING:VT:STATE ON                           |                                          |
|               | :INPUT:SCA                          | LING:VT:STATE?                             |                                          |
|               | ->:INPUT:SC                         | CALING:VT:STATE 1                          |                                          |
| [:INPut]:SCAL | ing:{VT/PT                          | CT}:RATio                                  | Set →<br>→Query                          |
| 描述            | 集体设置或                               | 返回 vt / pt 比率或。                            | ct比率。                                    |
| 语法            | [:INPut]:SCA                        | ALing:{VT/PT CT }:RA                       | Γio { <nrf>}</nrf>                       |
| 查询语法          | [:INPut]:SCALing:{VT/PT CT}: RATio? |                                            |                                          |
| 参数/返回参数       | <nrf></nrf>                         | 1.000 to 9999.999                          |                                          |
| 范例            | :INPUT:SCALING:VT:RATIO 1           |                                            |                                          |
|               | :INPUT:SCALING:VT:RATIO?            |                                            |                                          |
|               | ->:INPUT:SC                         | CALING:VT:RATIO 1                          |                                          |
|               |                                     |                                            | Set                                      |
| [:INPut]:SYNC | hronize                             |                                            |                                          |
| 描述            | 设置或返回                               | 同步源。                                       |                                          |
| 语法            | [:INPut]:SYN                        | [:INPut]:SYNChronize {VOLTage CURRent OFF} |                                          |
| 查询语法          | [:INPut]:SYN                        | NChronize?                                 |                                          |

| 参数/返回参数 | Select the voltage synchronization source. |  |
|---------|--------------------------------------------|--|
|         | Select the current synchronization source. |  |
|         | Select the off synchronization source.     |  |
| 范例      | :INPUT:SYNCHRONIZE VOLTAGE                 |  |
|         | :INPUT:SYNCHRONIZE?                        |  |
|         | ->:INPUT:SYNCHRONIZE VOLTAGE               |  |

#### [:INPut]:FILTer

| ( | Set )- | <b>→</b> |
|---|--------|----------|
| _ | -) Que | ry       |

| 描述   | 设置或返回                | 设置或返回过滤器状态。                            |  |
|------|----------------------|----------------------------------------|--|
| 语法   | [:INPut]:FILT        | [:INPut]:FILTer { <boolean>}</boolean> |  |
| 查询语法 | [:INPut]:FILT        | [:INPut]:FILTer?                       |  |
| 参数   | <boolean>o</boolean> | OFF                                    |  |
|      | <boolean>1</boolean> | ON                                     |  |
| 返回参数 | o                    | Turn the filter function off.          |  |
|      | 1                    | Turn the filter function on.           |  |
| 范例   | :INPUT:FILTE         | :INPUT:FILTER OFF                      |  |
|      | :INPUT:FILTE         | :INPUT:FILTER?                         |  |
|      | ->:INPUT:FIL         | ->:INPUT:FILTER o                      |  |

#### [:INPut]:ZERO

| ( | Set )- |  |
|---|--------|--|
| _ |        |  |

| 描述   | 设置或返回                | 设置或返回零状态。                            |  |
|------|----------------------|--------------------------------------|--|
| 语法   | [:INPut]:ZER         | [:INPut]:ZERO { <boolean>}</boolean> |  |
| 查询语法 | [:INPut]:ZER         | [:INPut]:ZERO?                       |  |
| 参数   | <boolean>o</boolean> | OFF                                  |  |
|      | <boolean>1</boolean> | ON                                   |  |
| 返回参数 | o                    | Turn the zero function off.          |  |
|      | 1                    | Turn the zero function on.           |  |

范例 :INPUT:ZERO OFF :INPUT:ZERO? ->:INPUT:ZERO o

## INTegrate 指令

| :INTegrate:MODE     | 81 |
|---------------------|----|
| :INTegrate:FUNCtion | 81 |
| :INTegrate:TIMer    | 82 |
| :INTegrate:STARt    | 82 |
| :INTegrate:STOP     | 82 |
| :INTegrate:RESet    | 82 |
| :INTegrate:STATe    | 83 |

## :INTegrate:MODE

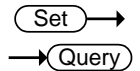

| 描述   | 设置或返回        | 积分模式。                               |  |
|------|--------------|-------------------------------------|--|
| 语法   | :INTegrate:I | :INTegrate:MODE {MANUal   STANdard} |  |
| 查询语法 | :INTegrate:I | MODE?                               |  |
| 参数/  | MANUal       | Continuous integration mode.        |  |
| 返回参数 | STANdard     | Standard integration mode.          |  |
| 范例   | :INTEGRATI   | E:MODE MANUAL                       |  |
|      | :INTEGRATI   | E:MODE?                             |  |
|      | ->:INTEGRA   | TE:MODE MANUAL                      |  |

| :INTegrate:F | UNCtion<br>Set →<br>→Query                                                       |  |
|--------------|----------------------------------------------------------------------------------|--|
| 描述           | 设置或返回积分功能。                                                                       |  |
| 语法           | :INTegrate:FUNCtion {WATT   AMPEre}                                              |  |
| 查询语法         | :INTegrate: FUNCtion?                                                            |  |
| 参数/<br>返回参数  | Select the integration function watt.<br>Select the integration function ampere. |  |
| 范例           | :INTEGRATE:FUNCTION WATT                                                         |  |
|              | :INTEGRATE:FUNCTION?                                                             |  |
|              | ->:INTEGRATE:FUNCTION WATT                                                       |  |

# **G**<sup>W</sup>INSTEK

| (Set)- | →  |
|--------|----|
|        | rv |

(Set)-

#### ....

| :IN l'égrate: | limer                                                                                                    | $\rightarrow$ Query                                                                |  |
|---------------|----------------------------------------------------------------------------------------------------|------------------------------------------------------------------------------------|--|
| 描述            | 设置或返回积分计时器                                                                                                    | 设置或返回积分计时器值。                                                                       |  |
| 语法            | :INTEGrate:TIMer { <nr< td=""><td colspan="2">:INTEGrate:TIMer {<nrf>,<nrf>,<nrf>}</nrf></nrf></nrf></td></nr<> | :INTEGrate:TIMer { <nrf>,<nrf>,<nrf>}</nrf></nrf></nrf>                            |  |
| 查询语法          | :INTEGrate:TIMer?                                                                                               | :INTEGrate:TIMer?                                                                  |  |
| 参数/<br>返回参数   | { <nrf>,<nrf>,<nrf>}<br/>First <nrf><br/>Second <nrf><br/>Third <nrf></nrf></nrf></nrf></nrf></nrf></nrf>       | o,o,o to 9999,59,59<br>o to 9999 (hours)<br>o to 59 (minutes)<br>o to 59 (seconds) |  |
| 范例            | INTEGRATE:TIMER 1, C                                                                                            | 0,0                                                                                |  |
|               | ->:INTEGRATE:TIMER :                                                                                            | 1,0,0                                                                              |  |

| :INTegrat | e:STARt          | Set )-> |
|-----------|------------------|---------|
| 描述        | 开始积分             |         |
| 语法        | :INTegrate:STARt |         |
| 范例        | :INTEGRATE:START |         |

#### :INTegrate:STOP

描述 停止积分 语法 :INTegrate:STOP 范例 :INTEGRATE:STOP

| :INTegrate:RES | Set              | <u>Set</u> → |
|----------------|------------------|--------------|
| 描述             | 重置积分值            |              |
| 语法             | :INTegrate:RESet |              |
| 范例             | :INTEGRATE:RESET |              |

| :INTegrate:STA | АТе          | - Query                                       |
|----------------|--------------|-----------------------------------------------|
| 描述             | 查询积分状        | 态                                             |
| 语法             | :INTegrate:S | STATe?                                        |
| 范例             | :INTEGRATE   | E:STATE?                                      |
|                | ->RESET      |                                               |
|                | Overflow     | Integration overflows.                        |
|                | RESET        | Integration resets.                           |
|                | RUNNING      | Integration is in progress.                   |
|                | STOP         | Integration stops.                            |
|                | TIMEUP       | Integration stops due to integration timeout. |

## MEASure 指令

| :MEASure:AVERaging:COUNt | 84 |
|--------------------------|----|
| :MEASure:MHOLd           | 84 |

| :MEASure:A  | VERaging:COU         | Nt →Query                             |  |
|-------------|----------------------|---------------------------------------|--|
| 描述          | 设置或返回平               | 均系数。                                  |  |
| 语法          | :MEASure:AV          | ERaging:COUNt { <nrf>}</nrf>          |  |
| 查询语法        | :MEASure:AVI         | ERaging:COUNt?                        |  |
| 参数/<br>返回参数 | <nrf> 1</nrf>        | , 2, 4, 8, 16, 32, 64                 |  |
| 范例          | :MEASURE:A           | /ERAGING:COUNT 8                      |  |
|             | :MEASURE:A           | /ERAGING:COUNT?                       |  |
|             | ->:MEASURE:          | AVERAGING:COUNT 8                     |  |
| :MEASure:M  | IHOLd                | Set →<br>Query                        |  |
| 描述          | 设置 MAX ho            | old on/off 状态。                        |  |
| 语法          | :MEASure:MH          | :MEASure:MHOLd { <boolean>}</boolean> |  |
| 查询语法        | MEASure:MH           | MEASure:MHOLd?                        |  |
| 参数          | <boolean>o</boolean> | OFF                                   |  |
|             | <boolean>1</boolean> | ON                                    |  |
| 返回参数        | о                    | Turn the MAX hold function off.       |  |
|             | 1                    | Turn the MAX hold function on.        |  |
| 范例          | :MEASURE:M           | HOLD ON                               |  |
|             | :MEASURE:M           | HOLD?                                 |  |
|             | ->:MEASURE:          | MHOLD 1                               |  |

## NUMeric 指令

| :NUMeric[:NORMal]:VALue?       |    |
|--------------------------------|----|
| :NUMeric [:NORMal]:NUMBer      |    |
| :NUMeric :NORMal :ITEM <x></x> |    |
| :NUMeric [:NORMal]:PRESet      |    |
| :NUMeric [:NORMal]:CLEar       |    |
| :NUMeric :NORMal :DELete       | 91 |
| :INTegrate:STATe               | 91 |

### :NUMeric[:NORMal]:VALue?

| 描述     | 返回数字数据。                                                                                                    |
|--------|----------------------------------------------------------------------------------------------------|
| 语法     | :NUMeric[:NORMal]:VALue?                                                                                                    |
| 范例     | :NUMERIC:NORMAL:VALUE?                                                                                                    |
|        | -><br>103.79E+00,1.0143E+00,105.27E+00,(omitted),50.00                                                                                                    |
| 数字数据格式 | <ul> <li>Measurement values U, I, P, PPPeak, PMPeak, S, Q,<br/>LAMBda, CFU, CFI, FU, FI, UTHD and ITHD</li> </ul>                                                                                                    |
|        | <ul> <li>Integrated values WH, WHP, WHM, AH, AHP and<br/>AHM.</li> <li>ASCII: <nr3> format. Example: [-]12.345E+00</nr3></li> </ul>                                                                                                    |
|        | <ul> <li>Measurement values UPPeak, UMPeak, IPPeak and<br/>IMPeak.</li> <li>ASCII: <nr3> format. Example: [-]12.34E+00</nr3></li> </ul>                                                                                                    |
|        | <ul> <li>Measurement values (PHI)<br/>ASCII: <nr3> = 0~9.9 format. Example:[-]9.9E+00<br/>ASCII: <nr3> = 10~99.9 format.<br/>Example:[-]99.9E+00<br/>ASCII: <nr3> = 100~999.9 format.<br/>Example:[-]999.9E+000</nr3></nr3></nr3></li> </ul> |

|             | <ul> <li>Elapsed integration time (TIME)<br/>ASCII: <nr1> format in units of seconds.<br/>Example: 3600 for 1 hour (1:00:00).</nr1></li> </ul>                                                                                                    |  |  |
|-------------|----------------------------------------------------------------------------------------------------|--|--|
|             | <ul> <li>No items ("")</li> <li>ASCII: NAN (Not A Number)</li> </ul>                                                                                                    |  |  |
| 错误数据        | <ul> <li>Data does not exist (the display shows "")<br/>ASCII: NAN (Not A Number)</li> </ul>                                                                                                    |  |  |
| :NUMeric[:N | $\begin{array}{cc} & & & & \\ & & & \\ & & \\ & & $ |  |  |
| 描述          | 设置或返回指定的数字数据输出项目功能。                                                                                                    |  |  |
| 语法          | :NUMeric[:NORMal]:ITEM <x> {<function>}ALL}</function></x>                                                                                                    |  |  |
| 查询语法        | :NUMeric[:NORMal]:NUMBer?                                                                                                    |  |  |
| 参数/<br>返回参数 | <nrf> 1 to 34(ALL)</nrf>                                                                                                    |  |  |
| 范例          | :NUMERIC:NORMAL:NUMBER 10                                                                                                    |  |  |
|             | :NUMERIC:NORMAL:NUMBER                                                                                                    |  |  |
|             | ->:NUMERIC:NORMAL:NUMBER 10                                                                                                    |  |  |
| 注意          | <ul> <li>If the parameter is omitted from<br/>the :NUMeric[:NORMal]:VALue? command, the<br/>numeric data items from 1 to the specified value<br/>are output in order.</li> </ul>                                                                                                    |  |  |
|             | • By default, the number of numeric data items is set to 3.                                                                                                    |  |  |
| ·NUMeric[·N | $ORMall ITFM < x > \qquad \qquad \qquad \qquad \qquad \qquad \qquad \qquad \qquad \qquad \qquad \qquad \qquad \qquad \qquad \qquad \qquad \qquad$                                                                                                    |  |  |
|             |                                                                                                    |  |  |
| 描述          | 设置或返回指定的数字数据输出项目功能。                                                                                                    |  |  |
| 语法          | :NUMeric[:NORMal]:ITEM <x> {<function>}</function></x>                                                                                                    |  |  |
| 查询语法        | :NUMeric[:NORMal]:ITEM <x>?</x>                                                                                                    |  |  |

## **G**<sup>W</sup>**INSTEK**

| 参数/                   | <x></x>                          | 1 to 34 (item i                                                            | number)                                                                                    |
|-----------------------|----------------------------------|----------------------------------------------------------------------------|--------------------------------------------------------------------------------------------|
| 返回参数                  | <function></function>            | {U UPPeak UI<br> P PPPeak PM<br> CFI PHI FU F<br> WHP WHM A<br> URANge IRA | MPeak I IPPeak IMPeak<br>IPeak S Q LAMBda CFU<br>I UTHD ITHD WH<br>AH AHP AHM TIME<br>Nge} |
| 范例                    | :NUMERIC:NOR                     | MAL:ITEM1 U                                                                |                                                                                            |
|                       | :NUMERIC:NOR                     | MAL:ITEM1?                                                                 |                                                                                            |
|                       | ->:NUMERIC:NO                    | RMAL:ITEM1                                                                 | U                                                                                          |
| <function></function> | 功能                               |                                                                            | GPM-8213 指示器                                                                               |
| U                     | Voltage U                        |                                                                            | [V]                                                                                        |
| UPPeak                | Maximum voltag                   | le: U+pk                                                                   | [V+pk]                                                                                     |
| UMPeak                | Minimum voltag                   | e: U-pk                                                                    | [V-pk]                                                                                     |
| I                     | Current I                        |                                                                            | [1]                                                                                        |
| IPPeak                | Maximum currer                   | nt: I+pk                                                                   | [l+pk]                                                                                     |
| IMPeak                | Minimum curren                   | t: I-pk                                                                    | [l-pk]                                                                                     |
| Р                     | Active power P                   |                                                                            | [P]                                                                                        |
| PPPeak                | Maximum power: P+pk              |                                                                            | [P+pk]                                                                                     |
| PMPeak                | Minimum power                    | : P-pk                                                                     | [P-pk]                                                                                     |
| S                     | Apparent power                   | S                                                                          | [VA]                                                                                       |
| Q                     | Reactive power 0                 | ב                                                                          | [VAR]                                                                                      |
| LAMBda                | Power factor $\lambda$           |                                                                            | [PF]                                                                                       |
| CFU                   | Voltage factor $\lambda$         |                                                                            | [CFV]                                                                                      |
| CFV                   | Current factor $\lambda$         |                                                                            | [CFI]                                                                                      |
| PHI                   | Phase difference                 | Φ                                                                          | [DEG]                                                                                      |
| FU                    | Voltage frequend                 | cy fu                                                                      | [VHz]                                                                                      |
| FI                    | Current frequence                | cy fl                                                                      | [AHz]                                                                                      |
| UTHD                  | Total harmonic d<br>voltage Uthd | listortion of                                                              | [THDV]                                                                                     |

# GWINSTEK

| ITHD   | Total harmonic distortion of current Ithd | [THDI] |
|--------|-------------------------------------------|--------|
| WH     | Watt hour WP                              | [WP]   |
| WHP    | Positive watt hour WP+                    | [WP+]  |
| WHM    | Positive watt hour WP-                    | [WP-]  |
| АН     | Ampere hour q                             | [q]    |
| AHP    | Positive ampere hour q+                   | [q+]   |
| AHM    | Positive ampere hour q                    | [q-]   |
| TIME   | Integration time                          |        |
| URANge | Voltage range                             |        |
| IRANge | Current range                             |        |

#### :NUMeric[:NORMal]:PRESet

(Set)-

| 描述          | 预设数字数        | 预设数字数据输出项目模式。                           |  |  |
|-------------|--------------|-----------------------------------------|--|--|
| 语法          | :NUMeric[:1  | :NUMeric[:NORMal]:PRESet { <nrf>}</nrf> |  |  |
| 参数/<br>返回参数 | <nrf></nrf>  | 1 to 4                                  |  |  |
| 范例          | :NUMERIC:    | :NUMERIC:NORMAL:PRESET 1                |  |  |
| 模式1         | ITEM <x></x> | <function></function>                   |  |  |
|             | 1            | U                                       |  |  |
|             | 2            | I                                       |  |  |
|             | 3            | Р                                       |  |  |
| 模式 2        | ITEM <x></x> | <function></function>                   |  |  |
|             | 1            | U                                       |  |  |
|             | 2            | I                                       |  |  |
|             | 3            | Р                                       |  |  |
|             | 4            | S                                       |  |  |
|             | 5            | Q                                       |  |  |

# **G**<sup>W</sup>**INSTEK**

|      | 6            | LAMBda                |
|------|--------------|-----------------------|
|      | 7            | PHI                   |
|      | 8            | FU                    |
|      | 9            | FI                    |
| 模式3  | ITEM <x></x> | <function></function> |
|      | 1            | U                     |
|      | 2            | I                     |
|      | 3            | P                     |
|      | 4            | S                     |
|      | 5            | Q                     |
|      | 6            | LAMBda                |
|      | 7            | PHI                   |
|      | 8            | FU                    |
|      | 9            | FI                    |
|      | 10           | UPPeak                |
|      | 11           | UMPeak                |
|      | 12           | IPPeak                |
|      | 13           | IMPeak                |
|      | 14           | PPPeak                |
|      | 15           | PMPeak                |
| 模式 4 | ITEM <x></x> | <function></function> |
|      | 1            | U                     |
|      | 2            | I                     |
|      | 3            | Р                     |
|      | 4            | S                     |
|      | 5            | Q                     |
|      | 6            | LAMBda                |
|      | 7            | PHI                   |

| 8  | FU     |
|----|--------|
| 9  | FI     |
| 10 | UPPeak |
| 11 | UMPeak |
| 12 | IPPeak |
| 13 | IMPeak |
| 14 | TIME   |
| 15 | WH     |
| 16 | WHP    |
| 17 | WHM    |
| 18 | АН     |
| 19 | AHP    |
| 20 | АНМ    |
| 21 | PPPeaK |
| 22 | РМРеаК |
| 23 | CFU    |
| 24 | CFI    |
| 25 | UTHD   |
| 26 | ITHD   |
| 27 | URANge |
| 28 | IRANge |

#### :NUMeric[:NORMal]:CLEar

(Set)

| 描述 | 清除数字数据            | 输出项目。(将项目设置为"").                                |
|----|-------------------|-------------------------------------------------|
| 语法 | :NUMeric[:NO      | RMal]:CLEar {ALL  <nrf>[,<nrf>]}</nrf></nrf>    |
| 参数 | First <nrf></nrf> | 1 to 34 (the number of the first item to clear) |

|    | Second <nrf></nrf>                                                                                                    | 1 to 34 (the number of the last item to clear) |
|----|----------------------------------------------------------------------------------------------------|------------------------------------------------|
| 范例 | :NUMERIC:NORM                                                                                                    | MAL:CLEAR ALL                                  |
| 注意 | If the 2nd <nrf> is omitted, the output item specified<br/>by the first and all following output items (up to<br/>number 34) are cleared.</nrf> |                                                |

| :NUMeric[ | :NORMal]:DELete                                                      | (Set)→                                                                                                    |  |  |
|-----------|----------------------------------------------------------------------|----------------------------------------------------------------------------------------------------|--|--|
| 描述        | 删除数字数据输                                                              | 删除数字数据输出项目。                                                                                                    |  |  |
| 语法        | :INTegrate:RESe                                                      | :INTegrate:RESet                                                                                                    |  |  |
| 参数        | First <nrf></nrf>                                                    | 1 to 34 (the number of the first item<br>to delete)                                                                                                    |  |  |
|           | Second <nrf></nrf>                                                   | 1 to 34 (the number of the last item to delete)                                                                                                    |  |  |
| 范例        | :NUMERIC:NOR<br>shifts ITEM2 and                                     | :NUMERIC:NORMAL:DELETE 1 (Deletes ITEM1 and shifts ITEM2 and subsequent items forward).                                                                               |  |  |
|           | :NUMERIC:NOR<br>ITEM3 and shifts<br>forward).:INTEG                  | :NUMERIC:NORMAL:DELETE 1,3 (Deletes ITEM1 to<br>ITEM3 and shifts ITEM4 and subsequent items<br>forward).:INTEGRATE:RESET                                              |  |  |
| 注意        | <ul> <li>When output<br/>shift forward<br/>Empty position</li> </ul> | <ul> <li>When output items are deleted, subsequent items<br/>shift forward to fill the empty positions.</li> <li>Empty positions at the end are set to "".</li> </ul> |  |  |
|           | <ul> <li>If the second<br/>item specified</li> </ul>                 | <ul> <li>If the second <nrf> is omitted, only the output<br/>item specified by the first number is deleted.</nrf></li> </ul>                                          |  |  |

| :INTegrate:STATe |                           |  |
|------------------|---------------------------|--|
| 描述               | 返回数字数据标题。                 |  |
| 语法               | :NUMeric[:NORMal]:HEADer? |  |
| 范例               | :NUMERIC:NORMAL:HEADER?   |  |
|                  | ->U,I,P                   |  |

## **G**<sup>w</sup>**IIISTEK**

## SYSTem 指令

| :SYSTem:MODel?     |    |
|--------------------|----|
| :SYSTem:MODel?     |    |
| :SYSTem:VERSion?   |    |
| :SYSTem:KLOCk      |    |
| :SYSTem:BRIGhtness |    |
| :SYSTem:KEY:BEEPer | 94 |

| :SYSTem:MOD | )el?                       |  |
|-------------|----------------------------|--|
| 描述          | 返回机种型号。                    |  |
| 语法          | :SYSTem:MODel?             |  |
| 范例          | :SYSTEM:MODEL?             |  |
|             | ->:SYSTEM:MODEL "GPM-8213" |  |

| :SYSTem: | MODel? - Query                                              |
|----------|-------------------------------------------------------------|
| 描述       | 返回序列号。                                                      |
| 语法       | :SYSTem:SERial?                                             |
| 范例       | :SYSTEM:SERIAL?<br>->:SYSTEM:SERIAL "123456789A"            |
| 注意       | Returns the No. item string of the system Information menu. |
|          |                                                             |

| :SYSTem:VERSion? |                  |  |
|------------------|------------------|--|
| 描述               | 返回固件版本。          |  |
| 语法               | :SYSTem:VERsion? |  |
| 范例               | :SYSTEM:VERSION? |  |
|                  | ->"V1.00"        |  |

## **G**<sup>W</sup>**INSTEK**

| 注意             | Returns the Ver<br>menu. | Returns the Ver. item string of the system Information menu. |  |  |  |
|----------------|--------------------------|--------------------------------------------------------------|--|--|--|
|                |                          | (Set)                                                        |  |  |  |
| :SYSTem:Kl     | LOCk                     |                                                              |  |  |  |
| 描述             | 设置或返回密转                  | 明保护的开/关状态。                                                   |  |  |  |
| 语法             | :SYSTem:KLOC             | k { <boolean>}</boolean>                                     |  |  |  |
| 查询语法           | :SYSTem:KLOC             | k?                                                           |  |  |  |
| 参数             | <boolean> o</boolean>    | OFF                                                          |  |  |  |
|                | <boolean> 1</boolean>    | _ON                                                          |  |  |  |
| 返回参数           | o                        | Turn the key protection function off                         |  |  |  |
|                | 1                        | Turn the key protection function on.                         |  |  |  |
| 范例             | :SYSTEM:KLOCK OFF        |                                                              |  |  |  |
| :SYSTEM:KLOCK? |                          |                                                              |  |  |  |
|                | ->:SYSTEM:KLOCK o        |                                                              |  |  |  |
|                |                          | (Set)                                                        |  |  |  |
| :SYSTem:Bl     | RIGhtness                |                                                              |  |  |  |
| 描述             | 设置或返回亮度                  | 度级别。                                                         |  |  |  |
| 语法             | :SYSTem:BRIG             | :SYSTem:BRIGhtness { <nrf>}</nrf>                            |  |  |  |
| 查询语法           | :SYSTem:BRIG             | ntness?                                                      |  |  |  |
| 参数/            | <nrf> 1to 9</nrf>        |                                                              |  |  |  |
| 返回参数           |                          |                                                              |  |  |  |
| 范例             | :SYSTEM:BRIG             | HTNESS 7                                                     |  |  |  |
|                | :SYSTEM:BRIG             | HTNESS?                                                      |  |  |  |
|                | ->:SYSTEM:BRI            | ->:SYSTEM:BRIGHTNESS 7                                       |  |  |  |

| :SYSTem:KEY: | BEEPer                                    | Set →<br>Query                         |  |  |
|--------------|-------------------------------------------|----------------------------------------|--|--|
| 描述           | 设置或返回键击蜂鸣器状态。                             |                                        |  |  |
| 语法           | :SYSTem:KEY:BEEPer { <boolean>}</boolean> |                                        |  |  |
| 查询语法         | :SYSTem:COMMunicate:LAN:CONFigure?        |                                        |  |  |
| 参数           | <boolean> o</boolean>                     | OFF                                    |  |  |
|              | <boolean> 1</boolean>                     | ON                                     |  |  |
| 返回参数         | o                                         | Turn the keyclick beeper function off. |  |  |
|              | 1                                         | Turn the keyclick beeper function on.  |  |  |
| 范例           | :SYSTEM:KEY:B                             | EEPER OFF                              |  |  |
|              | :SYSTEM:KEY:BEEPER?                       |                                        |  |  |
|              | ->:SYSTEM:KEY:BEEPER o                    |                                        |  |  |

## STATus 指令

| :STATus:ERR | or? — Query                                                                                                    |
|-------------|----------------------------------------------------------------------------------------------------|
| 描述          | 查询最后一个错误的错误代码和信息(错误队列的<br>顶部)。                                                                                                    |
| 查询语法        | :STATus:ERRor?                                                                                                    |
| 范例          | :STATUS:ERROR?                                                                                                    |
|             | -> Error_103:Invalid separator                                                                                                    |
| 注意          | <ul> <li>If no errors have occurred, o, "No error" is returned.<br/>Error_104:Data type error.<br/>Error_108:Parameter not allowed.<br/>Error_109:Missing parameter.<br/>Error_113:Undefined header.<br/>Error_131:Invalid suffix.<br/>Error_141:Invalid character data.<br/>Error_221:Setting conflict.<br/>Error_222:Data out of range.<br/>Error_813:Invalid operatio.</li> </ul> |

# 附录

| 规格                                |     |
|-----------------------------------|-----|
| 一般规格                              | 97  |
| 输入                                |     |
| 显示                                |     |
| 电压测量                              |     |
| 电流测量                              | 100 |
| 功率测量                              | 100 |
| 频率测量                              | 101 |
| 积分测量                              | 101 |
| 尺寸                                | 102 |
| Declaration of Conformity         | 103 |
| 功率测量                              |     |
| IEC-62201 简介                      | 106 |
| 120 02301 両方                      |     |
| EUP Directive Lot6 specifications | 107 |

## 规格

以下是在规格范围内操作 GPM-8213 所需的基本条件:

- 校准: 每年
- 操作环境: 18~28 °C (64.4~82.4°F)
- 湿度: <80%RH,
- 精度:±(%读值+%档位)
- 此规格适用于至少热机 30 分钟, 且在低速下运行。
- 电源线必须接地以确保精度。
- 输入电压和电流必须是标准正弦波。
- 功率因数必须为1。
- 波峰因数必须为3。
- 共模电压必须为0。

一般规格

| 规格条件:                                    |
|------------------------------------------|
| 温度: 23°C±5°C                             |
| 湿度: <80%RH(无凝结)                          |
| 操作环境: (o~40°C)                           |
| 温度范围: 30~40°C,相对湿度: <70%RH(无凝结);         |
| >40°C,相对湿度: <50%RH(无凝结)                  |
| 仅限室内使用                                   |
| 海拔: <2000 米                              |
| 污染程度 2                                   |
| 储存条件 (-40~70°C)                          |
| 湿度: <90%RH(无凝结)                          |
| 通用:                                      |
| 功耗: Max 25VA                             |
| 尺寸: 270 mm (W) X 110 mm (H) X 350 mm (D) |
| 重量:约 2.9 kg                              |

输入

|      |             | Spec.                                      |
|------|-------------|--------------------------------------------|
|      |             | 6oo Vrms                                   |
|      |             | 20 Arms                                    |
| 电压   |             | 2.4MΩ                                      |
| 山运   | 5mA - 200mA | 500mΩ                                      |
| 电流   | 0.5A - 20A  | 5mΩ                                        |
|      |             | 700 Vrms                                   |
|      |             | 25 Arms                                    |
|      |             | 300 V                                      |
| 截止频率 | 率           | 500 Hz                                     |
|      | 电压电流        | 电压<br>电流 5mA - 200mA<br>0.5A - 20A<br>截止频率 |

|   | _ | -                       |
|---|---|-------------------------|
| 显 | ス | $\overline{\mathbf{n}}$ |

| 45Hz~ 6kHz                                                                                                    |
|----------------------------------------------------------------------------------------------------|
| 1, 2, 4, 8, 16, 32, 64                                                                                                    |
| 8 项同时                                                                                                    |
| 4项同时                                                                                                    |
| 5                                                                                                    |
| 1 to 9999.999                                                                                                    |
| 1 to 9999.999                                                                                                    |
| Voltage, current, active power,<br>apparent power, reactive power,<br>power factor, phase angle,<br>frequency, integrated current,<br>integrated power, positive<br>integrated power, negative<br>integrated power, integration time,<br>voltage crest factor, current crest<br>factor, voltage peak, current peak,<br>Thd |
| Vdc, Vrms, V+pk, V-pk, Idc, Irms,<br>I+pk, I-pk, P, P+pk, P-pk, VA, VAR, PF,<br>CFV, CFI, DEG, VHz, IHz, THDV, THDI                                                                                                    |
|                                                                                                    |

### 电压测量

| 测量档位 |                  | CF=3: 15V, 30V, 60V, 150V, 300V, 600V  |  |  |  |
|------|------------------|----------------------------------------|--|--|--|
| 侧里怕亚 |                  | CF=6 : 7.5V, 15V, 30V, 75V, 150V, 300V |  |  |  |
| 波峰因数 |                  | 3, 6                                   |  |  |  |
|      | 有效范围             | 1 % to 105 % of range                  |  |  |  |
|      | DC               | ±(0.2%读值 + 0.2%档位)                     |  |  |  |
| 精度   | 45 Hz ≤f ≤ 66 Hz | ±(0.1%读值 + 0.1%档位)                     |  |  |  |
|      | 66 Hz < f≤1kHz   | ±(0.1%读值 + 0.2%档位)                     |  |  |  |
|      | 1 kHz < f≤6kHz   | ±3% 档位                                 |  |  |  |
|      | 开启过滤             | 增加 o.3%读值@ 45Hz to 66Hz                |  |  |  |
| 温度效应 | 5-18°C / 28-40°C | 增加 ±0.03% 读值 /°C                       |  |  |  |

## **G**<sup>W</sup>**INSTEK**

| G | P | M- | 8213 | ι | lser | Μ | lanu | Jal |
|---|---|----|------|---|------|---|------|-----|
|   |   |    |      |   |      |   |      |     |

残留噪声

0.5%档位

电流测量

| 测量档位 |                  | 5mA, 10mA, 20mA, 50mA,<br>CF=3 : 100mA, 200mA, 500mA, 1A, 2A,<br>5A, 10A, 20A    |
|------|------------------|----------------------------------------------------------------------------------|
|      |                  | 2.5mA, 5mA, 10mA, 25mA,<br>CF=6 : 50mA, 100mA, 250mA, 0.5A, 1A,<br>2.5A, 5A, 10A |
| 波峰因数 |                  | 3, 6                                                                             |
|      | 有效档位             | 1%to 105%档位                                                                      |
|      | DC               | ±(0.2%读值 + 0.2%档位)                                                               |
| *年 中 | 45 Hz ≤f ≤ 66 Hz | ±(0.1%读值 + 0.1%档位)                                                               |
| 相反   | 66 Hz < f≤1kHz   | ±(0.1%读值 + 0.2%档位)                                                               |
|      | 1 kHz < f≤6kHz   | ±3%档位                                                                            |
|      | 开启过滤             | 增加 o.3 % 读值@ 45Hz to 66Hz                                                        |
| 温度效应 | 5-18°C / 28-40°C | 增加 ±o.o₃% 读值 /℃                                                                  |
| 残留噪声 |                  | o.5%档位                                                                           |

功率测量

| 精度   | 有效档位             | 1% to 110% of 档位          |
|------|------------------|---------------------------|
|      | DC               | ±(0.2%读值+0.2%档位)          |
|      | 45 Hz ≤f ≤ 66 Hz | ±(0.1%读值 + 0.1%档位)        |
|      | 66 Hz < f≤1kHz   | ±(0.1%读值 + 0.3%档位)        |
|      | 1 kHz < f≤6kHz   | ±3% 档位                    |
|      | 开启过滤             | 增加 o.3 % 读值@ 45Hz to 66Hz |
| 温度效应 | 5-18°C / 28-40°C | 增加 ±0.03% 读值 /°C          |

频率测量

| 测量档位   | 开启过滤 | 30.000Hz to 499.99Hz  |
|--------|------|-----------------------|
|        | 关闭过滤 | 30.000Hz to 9.9999kHz |
| 测量项目   |      | 电压, 电流                |
| 有效输入范围 |      | 电压输入档位的 10% to 105%   |
| 精度     |      | ±(o.o6%读值)            |

#### 积分测量

| 积分                                                                                                    | 精度 | ±(电压或电流精度+0.1%读值)                        |
|----------------------------------------------------------------------------------------------------|----|------------------------------------------|
| 1日 - 11日 - 11日 - | 档位 | o hour o minute to 9999 hours 59 minutes |
| hJ [b]                                                                                                    | 精度 | ±0.01% ±1second                          |

## **G**<sup>w</sup>**IIIISTEK**

尺寸

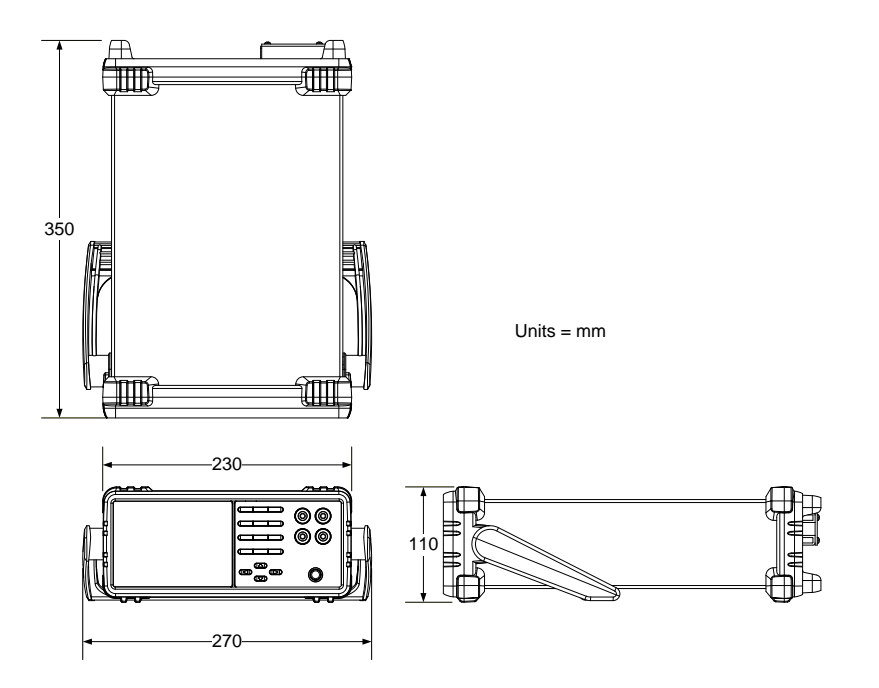

# Declaration of Conformity

We

#### GOOD WILL INSTRUMENT CO., LTD.

declare that the below mentioned product

**Type of Product:** Digital Power Meter **Model Number:** GPM-8213

are herewith confirmed to comply with the requirements set out in the Council Directive on the Approximation of the Law of Member States relating to EMC (2014/30/EU), LVD (2014/35/EU), WEEE (2012/19/EU) and RoHS (2011/65/EU).

For the evaluation regarding the Electromagnetic Compatibility and Low

|                    | 0     | 0          | 0              | -        |
|--------------------|-------|------------|----------------|----------|
| Voltage Directive, | the f | ollowing s | standards were | applied: |

| ◎ EMC                                      |                                                                                            |                                                                        |  |
|--------------------------------------------|--------------------------------------------------------------------------------------------|------------------------------------------------------------------------|--|
| EN 61326-1 :<br>EN 61326-2-1:              | Electrical equipment for measurement, control and laboratory use — EMC requirements (2013) |                                                                        |  |
| Conducted and Radiated Emissions           |                                                                                            | Electrical Fast Transients                                             |  |
| EN 55011:2016                              |                                                                                            | EN 61000-4-4: 2012                                                     |  |
| Current Harmonic                           |                                                                                            | Surge Immunity                                                         |  |
| EN 61000-3-2:2014                          |                                                                                            | EN 61000-4-5: 2014                                                     |  |
| Voltage Fluctuation                        |                                                                                            | Conducted Susceptibility                                               |  |
| EN 61000-3-3:2013                          |                                                                                            | EN 61000-4-6: 2014                                                     |  |
| Electrostatic Discharge                    |                                                                                            | Power Frequency Magnetic Field                                         |  |
| EN 61000-4-2: 2009                         |                                                                                            | EN 61000-4-8:2010                                                      |  |
| Radiated Immunity                          |                                                                                            | Voltage Dips/ Interrupts                                               |  |
| EN 61000-4-3:2006+A1:2008+A2:2010          |                                                                                            | EN 61000-4-11: 2004                                                    |  |
| Low Voltage Equipment Directive 2014/35/EU |                                                                                            |                                                                        |  |
| Safety Requirements                        |                                                                                            | EN 61010-1:2010 (Third Edition)<br>EN 61010-2-030:2010 (First Edition) |  |

#### GOODWILL INSTRUMENT CO., LTD.

No. 7-1, Jhongsing Road, Tucheng District, New Taipei City 236, TaiwanTel: <u>+886-2-2268-0389</u>Web: http://www.gwinstek.comEmail: marketing@goodwill.com.tw

#### GOODWILL INSTRUMENT (SUZHOU) CO., LTD.

No. 521, Zhujiang Road, Snd, Suzhou Jiangsu 215011, ChinaTel: +86-512-6661-7177Fax: +86-512-6661-7277Web: http://www.instek.com.cnEmail: marketing@instek.com.cn

#### GOODWILL INSTRUMENT EURO B.V.

De Run 5427A, 5504DG Veldhoven, The Netherlands Tel: <u>+31-(0)40-2557790</u> Fax: <u>+31-(0)40-2541194</u> Email: <u>sales@gw-instek.eu</u>

## **G**<sup>W</sup>**INSTEK**

功率测量

| 方法 | • 直接读取方式:直接读取电力测量仪器测得的测 |
|----|-------------------------|
|    | 量值。                     |
|    | • 平均功率法:记录可设定时间内的实际功率值, |
|    | 然后取平均值。可设定的时间不少于10分钟。   |

最大测量间隔是一秒钟。

• 能量积累法:在一个可设定的时间内测量能量, 然后除以获得能量的时间。 可设定的时间不少于 10 分钟。 累积能量必须大于分辨率的 200 倍。

• 小电流:从电源一侧测量的电压测量模式(内部 连接 连接到电流表)。电流测量准确。由于多测量电 流表的分压,负载电压测量值可能大于实际值。

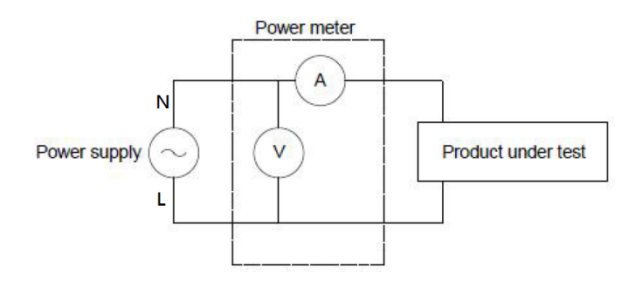

• 大电流:从负载一侧测量的电压测量模式(外部 连接到电流表)。

电压测量准确。由于多测量电压表的漏电流,电 流测量的负载可能会比实际大。

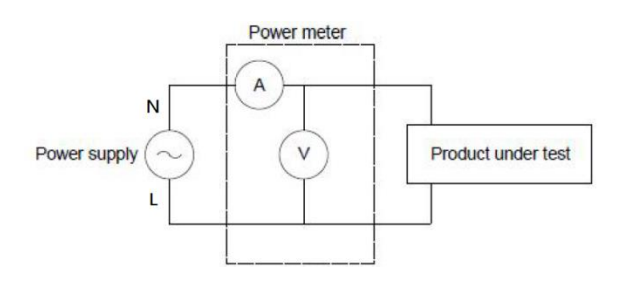

## IEC-62301 简介

IEC 62301-2011 标准是国际电工委员会颁布的国际家用电器待机功耗测量基准。它是一种用于各种家用电器,电源,音频和视频设备的待机功耗测量方法。该标准的最新版本是 2011 年 1 月发布的德国标准 IEC62301:2011(英国法规 EN50564:2011)的第二版。只有符合标准的产品才能贴上 CE 标志。

| 推荐的功率测量<br>仪器参数    | • | 功率分辨率小于等于1mW。          |  |
|--------------------|---|------------------------|--|
|                    | • | 时间积分功能可用。              |  |
|                    | • | 电能分辨率小于等于1mWh,累计时间分辨率小 |  |
|                    |   | 于或等于1秒。                |  |
|                    | • | 波峰因数大于等于3。             |  |
|                    | • | 最小电流范围小于等于10mA。        |  |
|                    | • | 有功功率包括交流和直流组件。         |  |
|                    | • | 超量程自动报警功能可用。           |  |
|                    | • | 关闭自动量程功能可用。            |  |
|                    | • | 谐波带宽大于等于 2.5kHz。       |  |
| GPM-8213 符合上述所有功能。 |   |                        |  |

## EUP Directive Lot6 specifications

生态设计指定的能源使用产品:

信息设备,消费类电子产品,家用电器,玩具,娱乐,体育用品等外 置电源产品在待机和关机模式下的功耗要求如下。

| 模式/限制 |            | 2010.01 | 2013.01 |
|-------|------------|---------|---------|
| 待机模式  | 产品具有时间显示功能 | ≦2W     | ≦1W     |
|       | 产品无时间显示功能  | ≦1W     | ≦ 0.5W  |
|       | 关机模式       | ≦1W     | ≦ 0.5W  |

北京海洋兴业科技股份有限公司 (证券代码: 839145)

北京市西三旗东黄平路19号龙旗广场4号楼(E座)906室 电话: 010-62176775 62178811 62176785 企业QQ: 800057747 维修QQ: 508005118 企业官网: www.hyxyyq.com

邮编: 100096 传真: 010-62176619 邮箱: market@oitek.com.cn 购线网:www.gooxian.com 查找微信公众号:海洋仪器

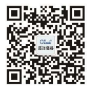

扫描二维码关注我们